# RTA300W-D73 ADSL Router User's Manual

Rev:01 2003/1/22 No part of this publication may be reproduced in any form by any means without the prior written permission. Other trademarks or brand names mentioned herein are trademarks or registered trademarks of their respective companies.

2003/1/22

Rev:01

# **Safety Notes**

### **For Installation**

- Use only the type of power source indicated on the marking labels.
- Use only the power adapter supplied with the product.
- Do not overload wall outlet or extension cords as this may increase the risk of electric shock or file. If the power cord is frayed, replace it with a new one.
- Proper ventilation is necessary to prevent the product overheating. Do not block or cover the slots and openings on the device, which are intended for ventilation and proper operation. It is recommended to mount the product with a stack.
- Do not place the product near any source of heat or expose it to direct sunshine.
- Do not expose the product to moisture. Never spill any liquid on the product.
- Do not attempt to connect with any computer accessory or electronic product without instructions from qualified service personnel. This may result in risk of electronic shock or file.
- Do not place this product on an unstable stand or table.

### For Using

- Power off and unplug this product from the wall outlet when it is not in use or before cleaning. Pay attention to the temperature of the power adapter. The temperature might be high.
- After powering off the product, power on the product at least 15 seconds later.
- Do not block the ventilating openings of this product.
- When the product is expected to be not in use for a period of time, unplug the power cord of the product to prevent it from the damage of storm or sudden increases in rating.

### **For Service**

Do not attempt to disassemble or open covers of this unit by yourself. Nor should you attempt to service the product yourself, which may void the user's authority to operate it. Contact qualified service personnel under the following conditions:

- If the power cord or plug is damaged or frayed.
- If liquid has been spilled into the product.
- If the product has been exposed to rain or water.
- If the product does not operate normally when the operating instructions are followed.
- If the product has been dropped or the cabinet has been damaged.
- If the product exhibits a distinct change in performance.

#### Warning

- This equipment must be installed and operated in accordance with provided instructions and a minimum 20 cm spacing must be provided between computer mounted antenna and person's body (excluding extremities of hands, wrist and feet) during wireless modes of operation.
- This device complies with Part 15 of the FCC Rules. Operation is subject to the following two conditions: (1) this device may not cause harmful interference, and (2) this device must accept any interference received, including interference that may cause undesired operation.
- FCC RF Radiation Exposure Statement: The equipment complies with FCC RF radiation exposure limits set forth for an uncontrolled environment. This equipment should be installed and operated with a minimum distance of 20 centimeters between the radiator and your body.

#### Caution

- Any changes or modifications not expressly approved by the party responsible for compliance could void the authority to operate equipment.
- This Transmitter must not be co-located or operating in conjunction with any other antenna or transmitter.

# Contents

| Before | e You Use                                | vi         |
|--------|------------------------------------------|------------|
|        | Features                                 | . vi       |
|        | System Requirements                      | vii        |
|        | Unpacking                                | viii       |
|        | Subscription for ADSL Service            | viii       |
| Chant  |                                          |            |
| Chapte |                                          | . <b>.</b> |
|        | Physical Outlook                         | 1          |
|        | Front Panel                              | 1          |
|        | Rear Panel                               | 2          |
| Chapte | er 2: Installation                       | . 3        |
| -      | Choosing a place for the ADSL Router     | 3          |
|        | Connecting the ADSL Router               | 3          |
|        | USB Driver Installation                  | 4          |
|        | For Windows 98                           | .4         |
|        | For Windows ME                           |            |
|        | For Windows 2000                         | .8         |
|        | For Windows XP                           | 10         |
|        | Uninstall the USB Driver                 | 12         |
|        | For Windows 98                           | 12         |
|        | For Windows ME                           | 12         |
|        | For Windows 2000                         | 12         |
|        | For Windows XP                           | 13         |
|        |                                          |            |
| Chapte | er 3: Connection Mode                    | 15         |
|        | Bridge Mode                              | 16         |
|        | Router Mode                              | 17         |
|        | MER Mode                                 | 19         |
|        | PPPoA + NAT Mode                         | 20         |
|        | PPPoE + NAT Mode                         | 21         |
|        | PPPoE Relay                              | 22         |
|        | Multiple PVCs Mode                       | 23         |
| Chant  | ar 4. Configuration                      | 25         |
| Chapte |                                          | 25         |
|        | Setting TCP/IP on Client PC              | 25         |
|        | For Windows 98                           | 25         |
|        | For Windows N1                           | 29         |
|        | For Windows 2000                         | 32         |
|        | FOR WINDOWS ME                           | 34<br>25   |
|        | FOR WINDOWS XP                           | 35         |
|        | Configure PC to get IP address from DHCP | 36         |
|        | For Windows 98                           | 36         |
|        | For Windows N1                           | 3/         |
|        | For WINDOWS 2000                         | 3/<br>27   |
|        | FOR WINDOWS ME                           | 3/         |

| For Windows XP                       | 38                   |
|--------------------------------------|----------------------|
| Renew IP Address on Client PC        | 39                   |
| For Windows 98                       | 39                   |
| For Windows NT                       | 39                   |
| For Windows 2000                     | 40                   |
| For Windows ME                       | 40                   |
| For Windows XP                       | 41                   |
|                                      |                      |
| Chapter 5: Web Configuration         | 43                   |
| Using Web-Based Manager              | 43                   |
| Outline of Web Manager               | 43                   |
| To Have the New Settings Take Effect | 44                   |
| Quick start                          | 44                   |
| System                               | 45                   |
| Device Information                   | 45                   |
| Administrative Security              | 45                   |
| Ouick Configuration                  | 46                   |
| Save Configuration                   | <del>4</del> 0<br>47 |
| Ungrade Software                     | <i>17</i><br>47      |
| Reset Router                         | +/<br>48             |
| Status                               | <del>7</del> 0<br>48 |
| DSI Connection                       | 48                   |
| WAN Connection                       | 49                   |
| Traffic Counter                      | 49                   |
| Routing Table                        | 49                   |
| DHCP Table                           | 50                   |
| Wireless Client                      | 50<br>50             |
| Configuration                        | 51                   |
| DSL Configuration                    | 51                   |
| I AN Configuration                   | 51                   |
| WI AN Configuration                  | 54                   |
| WAN Configuration                    | 56                   |
| IP Route                             | 58                   |
| DNS                                  |                      |
| Security                             | 61                   |
| Virtual Server                       | 01<br>65             |
| IIPnP (Ontional)                     | 67                   |
|                                      |                      |
| Chapter 6: Troubleshooting           | 71                   |
| Problems with LAN                    | 71                   |
| Problems with WAN                    | 71                   |
| Problems with Upgrading              | 72                   |
|                                      |                      |
| Chapter 7: Glossary                  | 75                   |
| Appendix, Specifications             | 77                   |
|                                      | //                   |
| Software                             | /7                   |
| Hardware                             | /8                   |

# **Before You Use**

Thank you for choosing the Asymmetric Digital Subscriber Line (ADSL) Router. With the asymmetric technology, this device runs over standard copper phone lines and provides a downstream rate at up to 8 Mbps and upstream rate at up to 1 Mbps. In addition, ADSL allows you to have both voice and data services in use simultaneously all over one phone line.

Equipped with Ethernet LAN interface, this ADSL Router can be connected to a LAN or a single Ethernet-equipped PC. A built-in dynamic host configuration protocol (DHCP) server automatically assigns IP addresses to PCs on the LAN, and with Network Address Translation (NAT) these PCs can communicate with the outside world with only one public IP. This ADSL Router provides an ideal Internet access solution for the corporate environment, the small office and the home user.

# **Features**

#### **ADSL Compliance**

For Annex A ADSL Router

- ANSI T1.413 Issue 2
- ITU G.992.1 Annex A (G.dmt)
- ITU G.992.2 Annex A (G.lite)
- ITU G.994.1 (G.hs)

For Annex B ADSL Router

- ITU G.992.1 Annex B (G.dmt)
- ITU G.994.1 (G.hs)

#### **ATM Features**

- Compliant to ATM Forum UNI 3.1 / 4.0 Permanent Virtual Circuits (PVCs)
- Support up to 8 AAL5 Virtual Circuit Channels (VCCs) for UBR, CBR, VBR-rt, and VBR-nrt with traffic shaping
- TR-037 Auto PVC <sup>\*1</sup>(auto-provisioning)
- RFC1483 (RFC2684) LLC Encapsulation and VC Multiplexing over AAL5
- RFC2364 Point-to-Point Protocol (PPP) over AAL5
- RFC2225 Classical IP and ARP over ATM
- RFC2516 PPP over Ethernet: support Relay (Transparent Forwarding) and Client functions
- OAM F4/F5 End-to-End/Segment Loopback Cells

#### **Bridging Features**

- Supports self-learning bridge specified in IEEE 802.1D Transparent Bridging
- Supports up to 4000 learning MAC addresses
- Transparent bridging among 10/100 Mb Ethernet and 802.11b LAN interfaces

#### **Routing Features**

- UPnP IGD<sup>\*2</sup> (Internet Gateway Device) with NAT traversal capability support
- NAT (Network Address Translation) / PAT (Port Address Translation) let multiple users on the LAN to access the internet for the cost of only one IP address and enjoy various multimedia applications.
- ALGs (Application Level Gateways): such as NetMeeting, FTP, Quick Time, mIRC, Real Player, CuSeeMe, etc.

- Multiple Virtual Servers (e.g., Web, FTP, Mail servers) can be setup on user's local network.
- Static routes, RFC1058 RIPv1, RFC1723 RIPv2.
- DNS Relay and DNS Server \*3
- ARP Proxy

#### **Security Features**

- PAP (RFC1334), CHAP (RFC1994) for PPP session
- Firewall support IP packets filtering based on IP address/Port number/Protocol type and TCP code field flags
- Intrusion Detection provides protection from a number of attacks (such as SYN/FIN/RST Flood, Smurf, WinNuke, Echo Scan, Xmas Tree Scan, etc)
- WEP (Wired Equivalent Privacy) encryption uses RC4 with 64/128 bit key length (for wireless ADSL router only)

#### **Wireless LAN Features**

- Fully compatible to IEEE 802.11b standard and allow operating range up to 300 meters (open space) and 100 meters (indoor).
- The Direct Sequence Spread Spectrum (DSSS) technology is exploited.
- Seamless roaming within the 802.11 and 802.11b wireless LAN infrastructure
- Low power consumption via efficient power management

#### **Configuration and Management**

- User-friendly embedded web configuration interface with password protection
- Remote management accesses control
- Telnet session for local or remote management
- HTTP firmware upgrades via web browser GUI directly
- Distribute IP addresses to end users via DHCP server provided by ADSL router
- SNMPv1/v2c agent with MIB-II, PPP MIB, ADSL Line MIB.

#### Note:

\*1 This is optional. TR-037 Autopvc provisioning can be provided on demand.

- \*2 This is optional. UPnP IGD and NAT Traversal function can be provided on demand.
- \*3 This is optional. DNS server can be provided on demand.

# **System Requirements**

For using this, you have to make sure you have the following that installed on the clients:

#### **For Ethernet Clients**

- Operating System must be Windows98/2000/NT/ME/XP
- 10/100 Base-T NIC
- 10/100 Base-T(UTP) network cable
- 🔶 🛛 A Hub

#### **For USB Clients**

- Operating System must be Windows98/2000/NT/ME/XP
- USB cable

# Unpacking

Check the contents of the package against the pack contents checklist below. If any of the items is missing, then contact the dealer from whom the equipment was purchased.

- ADSL Router
- Power Adapter and Cord
- RJ-11 ADSL Line Cable
- RJ-45 Ethernet Cable
- USB Cable
- Quick Start Guide
- Driver & Utility Software CD

Depending on the service type your vendor offers, you may be provide with the devices below:

- Splitter (for G.dmt version)
- Micro filter (for G.lite version)

# **Subscription for ADSL Service**

To use the ADSL Router, you have to subscribe for ADSL service from your broadband service provider. According to the service type you subscribe, you will get various IP addresses:

- **Dynamic IP:** If you apply for dial-up connection, you will be given an Internet account with username and password. You will get a dynamic IP by dialing up to your ISP.
- Static IP address: If you apply for full-time connectivity, you may get either one static IP address or a range of IP addresses from your ISP. The number of IP addresses varies according to different ADSL service provider.

# **Chapter 1: Overview**

# **Physical Outlook**

### **Front Panel**

The following illustration shows the front panel of the ADSL Router:

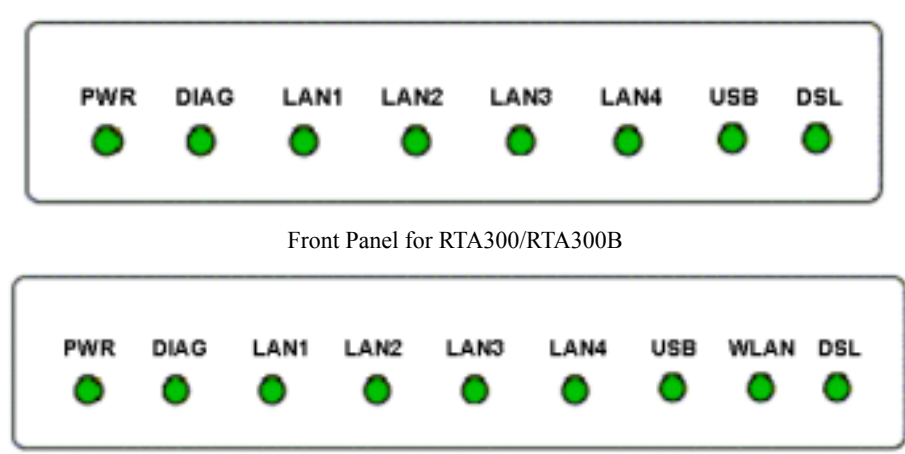

Front Panel for RTA300UW/RTA300BUW

### **LED Indicators**

The ADSL Router is equipped with LEDs on the front panel as described in the table below (from left to right):

| LED        | Color | Status   | Description                                                                                        |
|------------|-------|----------|----------------------------------------------------------------------------------------------------|
| PWR        | Green | Unlit    | Power off.                                                                                         |
|            |       | Solid    | Power on.                                                                                          |
| DIAG       | Green | Unlit    | Power off or initial self-test of the unit is OK.                                                  |
|            |       | Blinking | When software downloading or updating operation parameters located in FLASH memory is in progress. |
|            |       | Solid    | Initial self-test failure or programming FLASH memory failure.                                     |
| LAN1       | Green | Unlit    | Power off or no Ethernet carrier is present.                                                       |
| to<br>LAN4 |       | Blinking | Ethernet carrier is present and user data is going through Ethernet port.                          |
| LAN        |       | Solid    | Ethernet carrier is present.                                                                       |
| USB        | Green | Unlit    | Power off or wait for USB connection going up.                                                     |
|            |       | Blinking | User data is going through USB port.                                                               |
|            |       | Solid    | USB connection is OK.                                                                              |
| WLAN       | Green | Unlit    | Power off or no radio signal (WLAN card is not present or fails to function).                      |
|            |       | Blinking | Traffic is going through Wireless LAN interface.                                                   |
|            |       | Solid    | Wireless LAN interface ready to work.                                                              |
| DSL        | Green | Unlit    | Power off or ADSL line connection is handshaking or training is in progress.                       |
|            |       | Blinking | User data is going through ADSL port.                                                              |
|            |       | Solid    | ADSL line connection is OK.                                                                        |

### **Rear Panel**

The following figure illustrates the rear panel of your ADSL Router.

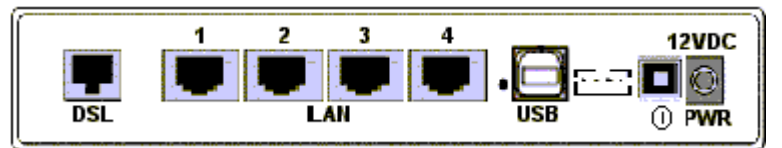

**DSL:** RJ-11 connector

LAN: Ethernet RJ-45 connector

USB: USB Connector

Console: Console connector

(): Power switch

**12VDC:** Power connector

Note: The Router incorporates a four-port switch for connection to your local Ethernet network. The Ethernet ports are marked LOCAL, and are capable of operation at either 10 Mbps (10 BASE-T) or 100 Mbps (100 BASE-Tx).

# **Chapter 2: Installation**

# Choosing a place for the ADSL Router

- 1. Place the ADSL Router close to ADSL wall outlet and power outlet for the cable to reach it easily.
- 2. Avoid placing the device in places where people may walk on the cables. Also keep it away from direct sunshine or heat sources.
- 3. Place the device on a flat and stable stand.

# **Connecting the ADSL Router**

Follow the steps below to connect the related devices.

1. Remove the end of the phone line from your phone connector and plug it onto the "LINE" port of the POTS Splitter. Use another phone line to connect your phone and splitter. Plug this phone line onto the "PHONE" port of the ADSL splitter, and plug the other end of the line onto your phone.

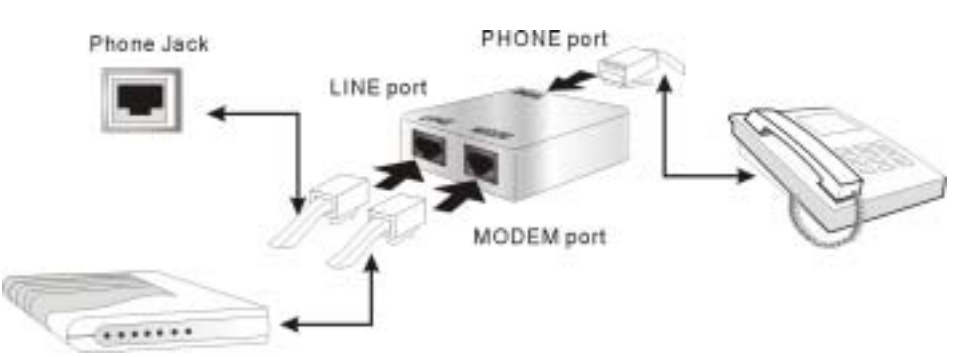

- 2. Use the line to connect the ADSL splitter (MODEM port) and router's DSL port.
- 3. Please attach one end of the Ethernet cable with RJ-45 connector to the LAN port of your ADSL Router.

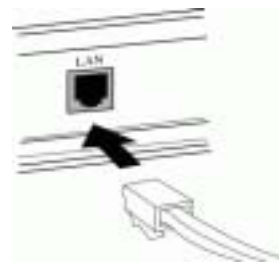

4. Connect the other end of the cable to the Ethernet port of the client PC.

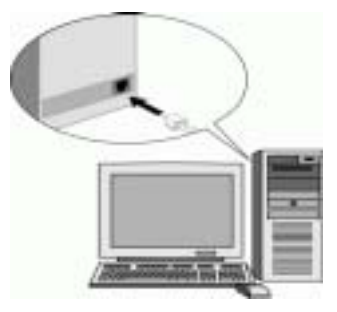

5. If you want to connect to a hub for used by many devices, please connect the other end to the uplink port of the hub.

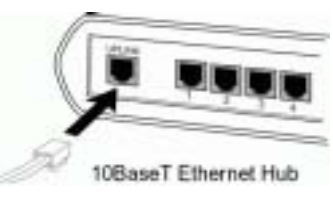

6. Connect the supplied power adapter to the **PWR** port of your ADSL Router, and plug the other end to a power outlet.

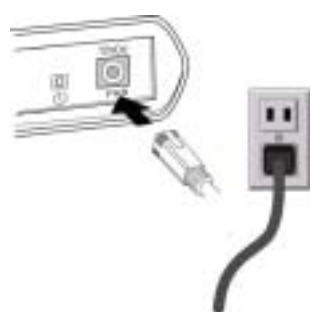

7. Turn on the power switch.

#### Note:

For Full Rate (G.dmt) standard, a POTS Splitter is necessary on subscriber's premise to keep the telephone and ADSL signals separated, giving them the capability to provide simultaneous Internet access and telephone service on the same line. To connect a POTS Splitter:

- 1. Connect the port **Phone** to your telephone.
- 2. Connect the port Modem to your ADSL Router.
- 3. Connect the port **Line** to the ADSL wall jack.

# **USB** Driver Installation

If the ADSL Router is connected to a PC through USB interface, you will be prompted for the USB drivers when plugging the USB cable to the PC. Refer to the relevant operating system to install the USB drivers. Otherwise, you may skip this chapter.

### For Windows 98

Step 1 When plugging the USB cable to the PC, the system will automatically detect the USB ADSL Router. When Add New Hardware Wizard window announces detecting of the USB device, click Next.

**Note:** If the USB device is not detected, check the USB cable between the PC and the device. Also verify that the device is power on.

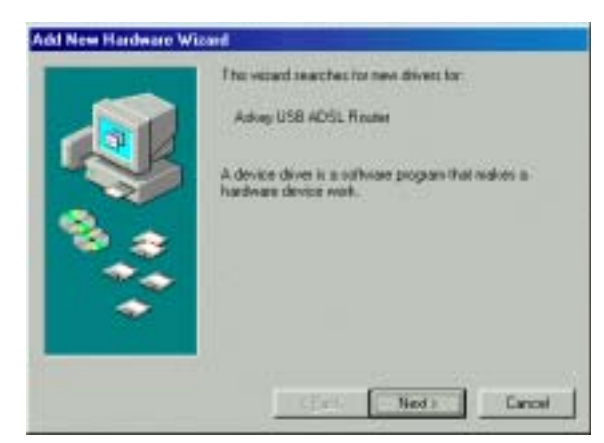

Step 2 When prompted for driver files, select Search for the best driver... and click Next.

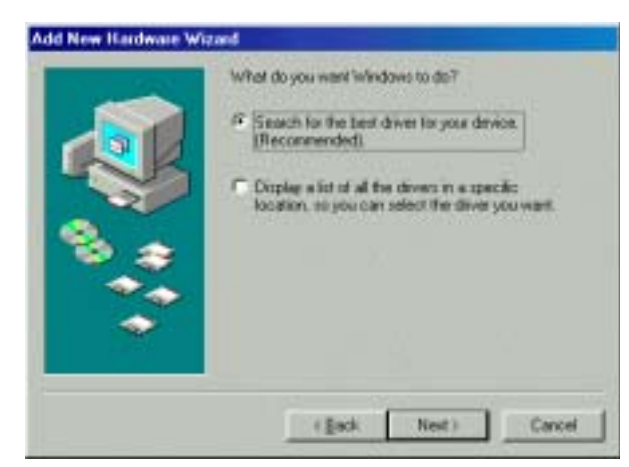

Step 3 Insert the Installation CD into your CD-ROM drive. Select CD-ROM drive and click Next .

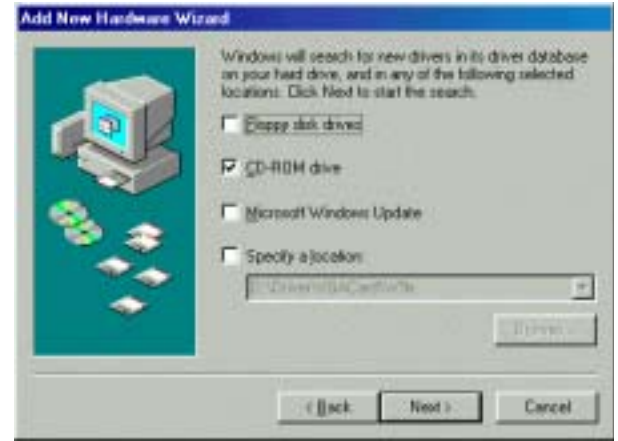

- Step 4 When the system finds the driver, click Next.
- Step 5 When Windows has finished installing the driver required, click Finish.

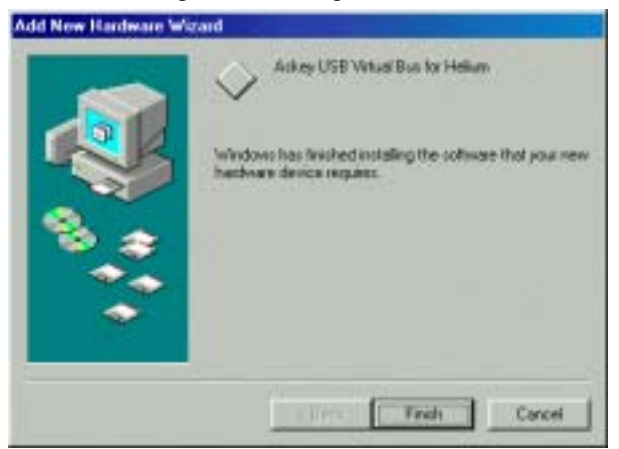

Step 6 After the USB driver installation, the system will automatically detect the USB ADSL Gateway. When Add New Hardware Wizard window announces detecting of the USB device, click Next.

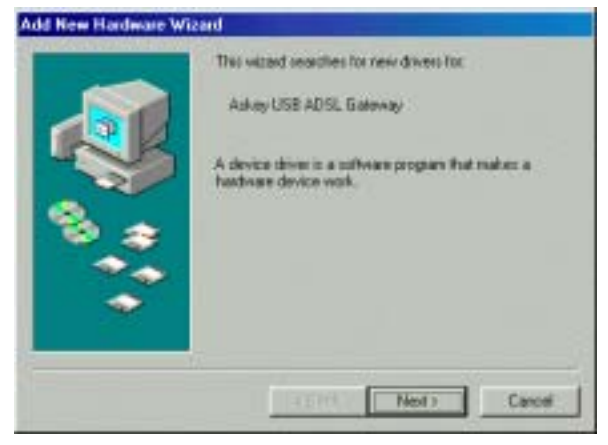

- Step 7 Repeat steps 2-4.
- Step 8 Click Finish to complete the installation.

|   | Arkey USB ADSL Gateway                                                               |
|---|--------------------------------------------------------------------------------------|
|   | Windows has finished installing the software that your new hardware device requires. |
| ~ | Trich Corcel                                                                         |

Step 9 When you are prompted with System Settings Change dialog box, click Yes to restart your computer.

| System Settings Change |                                                                                                    |  |  |
|------------------------|----------------------------------------------------------------------------------------------------|--|--|
| ?                      | To finish setting up your new hardware, you must restart your computer.<br>Do you want to restart your computer now? |  |  |
|                        | Yes <u>N</u> o                                                                                                    |  |  |

#### **For Windows ME**

Step 1 While plugging the USB cable to the PC, the system will automatically detect the USB ADSL Router. When Add New Hardware Wizard window announces detecting of the USB device, select Specify the location of the driver (Advanced) and click Next.

**Note:** If the USB device is not detected, check the USB cable between the PC and the device. Also verify that the device is power on.

|   | Windows has found the following new hardware:<br>Askey USB ADBL Router<br>Windows can automatically search for and install software<br>that supports your hardware. If your hardware cane with |
|---|----------------------------------------------------------------------------------------------------|
| 8 | What would you like to do?<br>C gutomatic basich for a better driver (Recommended)<br>(* [greedy the location of the driver (Advanced))                                                        |
| _ | (Erf: Next) Carcel                                                                                                    |

Step 2 Insert the Installation CD into your CD-ROM drive. Select the **Search for the best drive for your device** option and then check the **Removable Media** box. Then click **Next**.

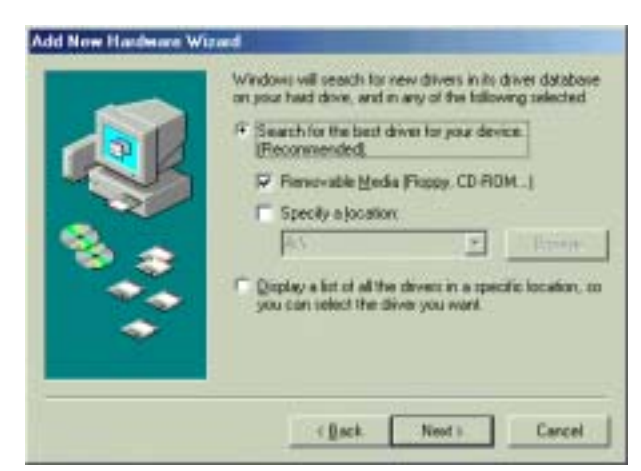

- Step 3 While the system finds the driver, click Next.
- Step 4 Click **Finish** to complete the installation.

| Add Now Hardware Wit | Askey USB Vistual Bus for Helium<br>Windows has finished installing the new hardware device. |
|----------------------|----------------------------------------------------------------------------------------------|
|                      | Trich Frich Cornel                                                                           |

Step 5 After the USB driver installation, the system will automatically detect the USB ADSL Gateway. When Found New Hardware Wizard window announces detecting of the USB device, choose specify the location of the driver(Advanced) item and click Next.

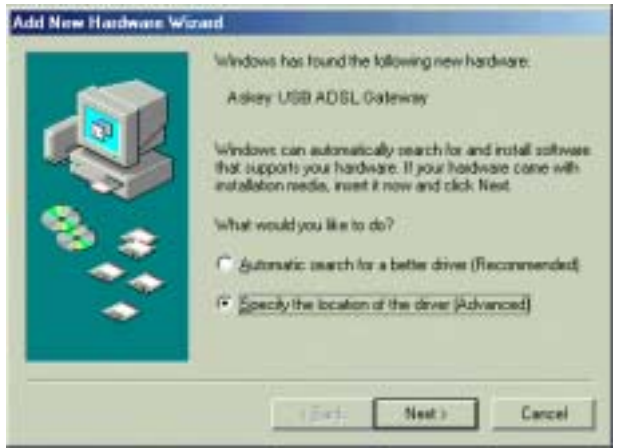

- Step 6 Repeat steps 2-4.
- Step 7 Click Finish to complete the installation.
- Step 8 When you are prompted with System Settings Change dialog box, click Yes to restart your computer.

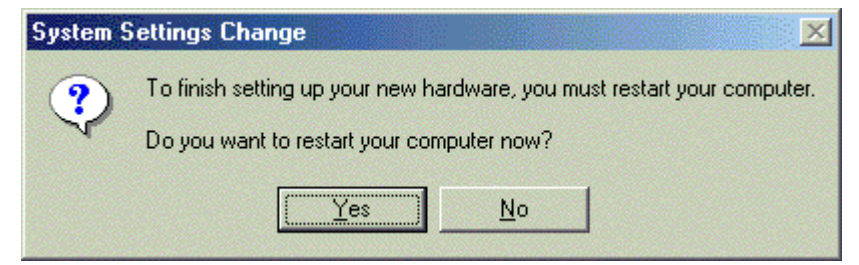

#### For Windows 2000

Step 1 When plugging the USB cable to the PC, the system will automatically detect the USB ADSL Router. When Found New Hardware Wizard window announces detecting of the USB device, click Next.

**Note:** If the USB device is not detected, check the USB cable between the PC and the device. Also verify that the device is powered on.

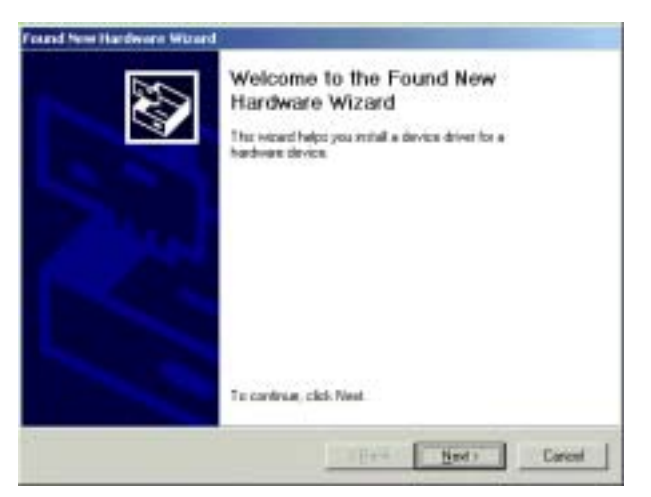

Step 2 Select Search for a suitable device... and click Next.

| and New Hardware Witcard                                                                                                    |
|----------------------------------------------------------------------------------------------------|
| Install Hardware Device Drivers<br>A device driver is a software program that enables a hardware driver to west with<br>an operating system.                                            |
| This visual will complete the installation for the device                                                                                                    |
| Ge Adap USB AD IL Ruder                                                                                                    |
| A device driver is a software programitial trainer a handware device work. Windows needs driver this for pour new device. To locate driver this and complete the installation dick Next |
| What do you want the wiced to do?                                                                                                    |
| (* Seach to a suitable drives for nu device (seconomical)                                                                                                    |
| <ul> <li>Digitize a list of the known drivers to this device so that I can obcove a specific driver</li> </ul>                                                                          |
| ( Book Heart ) Cancer                                                                                                    |

Step 3 When you are prompted for driver files, insert the Installation CD into your CD-ROM drive. Select CD-ROM drives and click Next.

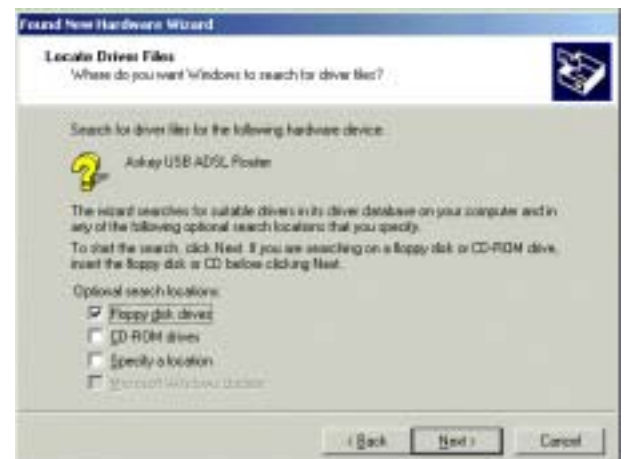

- Step 4 Wilen the system finds the driver, click Next.
- Step 5 Click **Finish** to complete the installation.

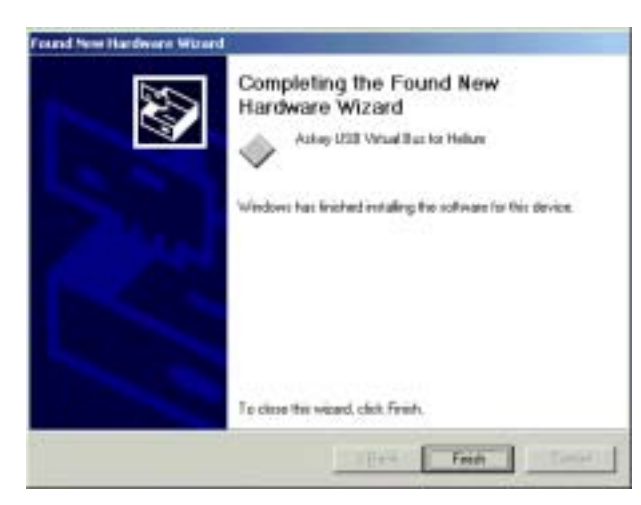

Step 6 After USB driver installation, the system will automatically detect the USB ADSL Gateway. When Found New Hardware Wizard window announces detecting of the USB device, click Next.

| Found New Hardware Woord |                                                                                                    |
|--------------------------|----------------------------------------------------------------------------------------------------|
|                          | Welcome to the Found New<br>Hardware Wizard<br>The word helps you withit a device driver for a<br>hardware drives |
|                          | To continue, click New!                                                                                           |
|                          | Entry Darcel                                                                                                    |

- Step 7 Repeat steps 2-4.
- Step 8 A Digital Signature Not Found dialog box appears to ask you to continue the installation or stop the procedure. Please click **Yes**. Then Windows XP copied the drivers from the Software Utility CD.

| Digital Signature Not Fou | nd                                                                                                    | × |
|---------------------------|----------------------------------------------------------------------------------------------------|---|
|                           | The Microsoft digital signature affirms that software has been tested with Windows and that the software has no been altered since it was tested.<br>The software you are about to install does not contain a Microsoft digital signature. Therefore, there is no guarantee that this software works correctly with Windows.<br>Askey USB ADSL Gateway<br>Hypou want to search for Microsoft digitally signed software, visit the Windows Update Web site at http://windowsupdate.microsoft.com to see if one is available. | * |
|                           | Yes No More Info                                                                                                    |   |

Step 9 Click Finish to complete the installation.

| Found New Hardware World | Completing the Found New<br>Hardware Wizard<br>Askey USB ADSL Balancey<br>Windows has inched installing the software for this device. |
|--------------------------|----------------------------------------------------------------------------------------------------|
|                          | To clase the wizerd, clask Finals,                                                                                                    |
|                          | Fred Fred                                                                                                    |

### For Windows XP

Step 1 When plugging the USB cable to the PC, the system will automatically detect the USB ADSL Router. When Found New Hardware Wizard window announces detecting of the USB device, click Next.

**Note:** If the USB device is not detected, check the USB cable between the PC and the device. Also verify that the device is power on.

| Found New Hardware Wa | and                                                                                              |
|-----------------------|--------------------------------------------------------------------------------------------------|
|                       | Welcome to the Found New<br>Hardware Wizard<br>The wordhips you wind software for                |
|                       | Askey USB ADSL Router                                                                            |
|                       | If your hardware came with an installation CD     or flappy disk, insert it nom.                 |
|                       | 'what do you want the victad to do?                                                              |
|                       | jostal he sitives admirically (Reconnected)     instal hos a list or greatic location (Advanced) |
|                       | Click Next to centinue.                                                                          |
|                       | Carcel                                                                                           |

Step 2 The Windows will copy the drivers form the Software Utility CD.

| Please wet | while the woord matalia the address        | 200 |
|------------|--------------------------------------------|-----|
| 9          | Ackay USB Vetal But for Holizes            |     |
|            | gw200ut asi<br>Ta C W40104/0 astas 2014aas |     |
|            |                                            |     |

Step 3 When the driver for USB Virtual Bus are copied onto your computer, click Finish for next step.

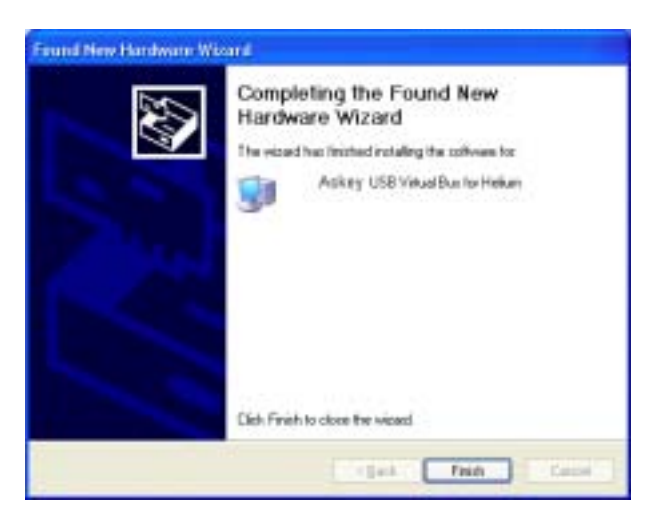

Step 4 After USB driver installation, the system will automatically detect the USB ADSL Gateway. When Found New Hardware Wizard window announces detecting of the USB device, click Next.

| Found New Handware V | Noard -                                                                                                  |
|----------------------|----------------------------------------------------------------------------------------------------|
| 20                   | Welcome to the Found New<br>Hardware Wizard                                                              |
|                      | This instant helps you with a software for                                                               |
| 1000                 | Askey USB ADGL Galoway                                                                                   |
|                      | If your hardware case with an installation CD or Rappy disk, insert it now.                              |
|                      | What do you want the vicent to do?                                                                       |
|                      | (initial the software automatically (Feccemended)     (initial how a list or greatic location (Advanced) |
|                      | Click Next to centinue.                                                                                  |
|                      | Sant Beda Carol                                                                                          |

- Step 5 Repeat steps 2-3.
- Step 6 A Hardware Installation dialog box about digital signature appears to ask you to continue the installation or stop the procedure. Please click **Continue Anyway**. Then Windows XP copied the drivers from the Software Utility CD.

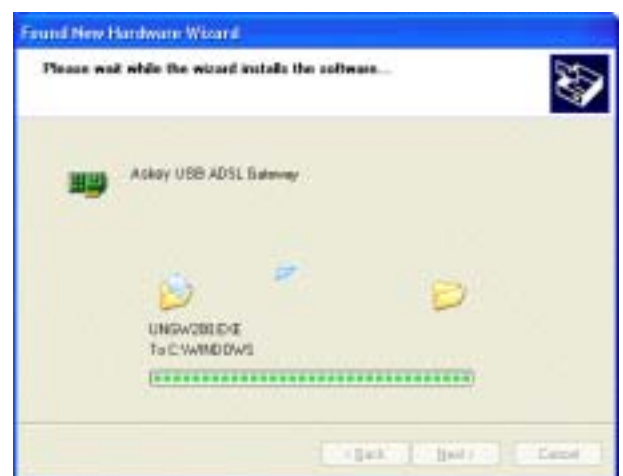

Step 7 Click Finish to complete the installation.

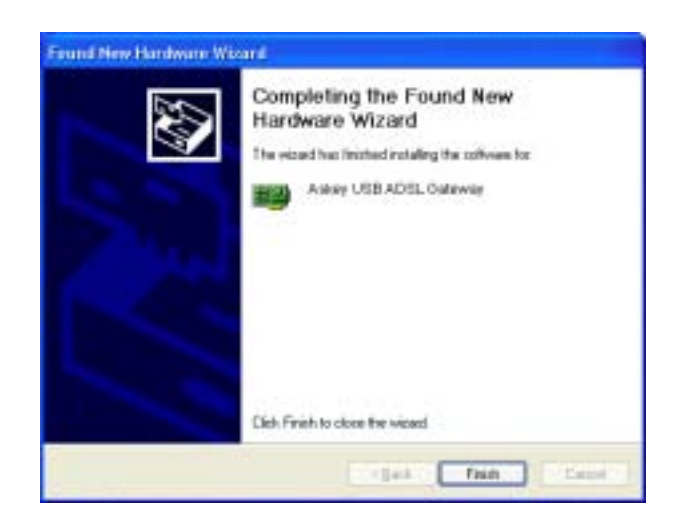

# **Uninstall the USB Driver**

### For Windows 98

- Step 1 Click on the **Start** menu, point to **Settings** and click on **Control Panel**.
- Step 2 Select Add/Remove Programs.
- Step 3 On the Install/Uninstall tab, select USB ADSL Gateway Driver from the list box.
- Step 4 Click the Add/Remove button.
- Step 5 A confirmation driver deletion dialog box appears, please click the Yes button.
- Step 6 A dialog box appears to ask you to unplug the USB cable. Please unplug it and click **OK**.
- Step 7 Now, the USB drivers are removed.

### For Windows ME

- Step 1 Click on the Start menu, point to Settings and click on Control Panel.
- Step 2 Select Add/Remove Programs.
- Step 3 On the Install/Uninstall tab, select USB ADSL Gateway Driver from the list box.
- Step 4 Click the Add/Remove button.
- Step 5 A confirmation driver deletion dialog box appears, please click the Yes button.
- Step 6 A dialog box appears to ask you to unplug the USB cable. Please unplug it and click **OK**.
- Step 7 Now, the USB drivers are removed.

#### For Windows 2000

- Step 1 Click on the Start menu, point to Settings and click on Control Panel.
- Step 2 Select Add/Remove Programs.
- Step 3 Select USB ADSL Gateway Driver from the list box.
- Step 4 Click the **Change/Remove** button.
- Step 5 A confirmation driver deletion dialog box appears, please click the Yes button.
- Step 6 A dialog box appears to ask you to unplug the USB cable. Please unplug it and click **OK**.
- Step 7 Now, the USB drivers are removed.

### **For Windows XP**

- Step 1 Click on the Start menu, point to Settings and click on Control Panel.
- Step 2 Select Add/Remove Programs.
- Step 3 Select USB ADSL Gateway Driver from the list box.
- Step 4 Click the **Change/Remove** button.
- Step 5 A confirmation driver deletion dialog box appears, please click the Yes button.
- Step 6 A dialog box appears to ask you to unplug the USB cable. Please unplug it and click **OK**.
- Step 7 Now, the USB drivers are removed.

# **Chapter 3: Connection Mode**

Prior to configuring the ADSL Router, you must decide whether to configure the ADSL Router as a bridge or as a router. This chapter presents some deployment examples for your reference. Each mode includes its general configure procedures. For more detailed information about web configuration, refer to "Web Configuration".

- Bridge Mode
- Router Mode
- MER Mode
- PPPoA+ NAT Mode
- PPPoE + NAT Mode
- Multiple PVCs Mode

For making sure that you can connect the ADSL to your computer well and get into Internet successfully, please make sure the following first.

1. Make sure you have installed a network interface card onto your computer.

2. Make sure the connection between the ADSL and your computer is OK.

3. Check to see the TCP/IP protocol and set the IP address as "Auto Get IP Address".

When you are sure all above is Ok, you can open the Browser and type in "192.168.1.1" and start to do the web configuration with different connection modes.

This chapter is going to introduce the function of each connection mode and tell you the basic configuring steps that you have to do. If you did not follow the configuring steps for using these connection modes, you might get some connection problems and cannot connect to Internet well.

# **Bridge Mode**

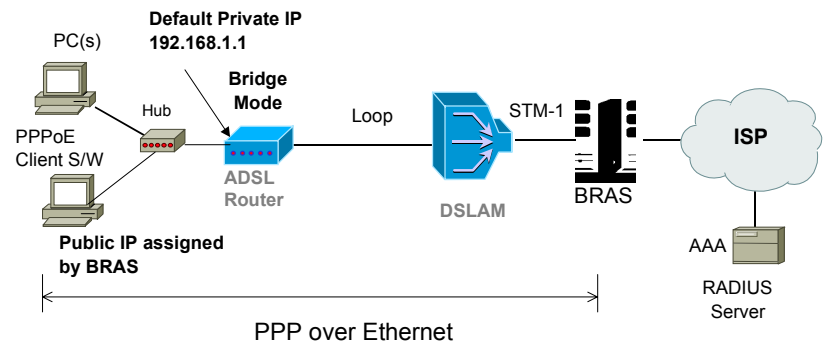

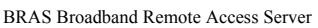

### **Description:**

In this example, the ADSL Router acts as a bridge which bridging PC IP address from LAN to WAN. PC IP address can be a static public address that is pre-assigned by ISP or a dynamic public address that is assigned by ISP DHCP server, or can be got from PPPoE software.

Therefore, it does not require a public IP address. It only has a default private IP address (192.168.1.1) for management purpose.

- 1. Choose a client PC and set the IP as 192.168.1.x (x is between 2 and 254) and the gateway as 192.168.1.1.
- 2. Start up your browser and type **192.168.1.1** as the address to enter the web-based manager.
- 3. Go to Configuration >WAN Configuration > Create a New PVC and select the Data Mode –RFC1483 Bridged. Then click Next button.
- 4. Enter the VPI/VCI values provided by your ISP and select the encapsulation type as LLC/SNAP or VC MUX. Then click Apply.
- 5. Save the configuration from System >Save Configuration and System >Restart to restart your router for initiating these settings.

## **Router Mode**

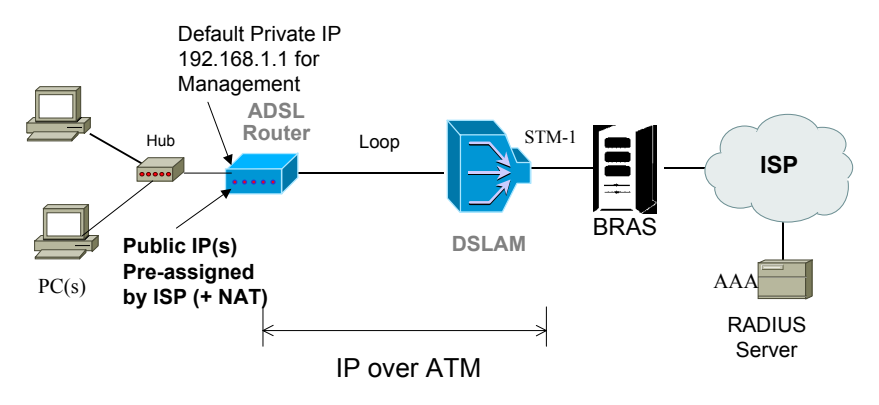

\* BRAS : Broadband Remote Access Server

### **Description:**

In this deployment environment, we make up a private IP network of 192.168.1.1. NAT function is enabled (on ADSL Router or use another NAT box connected to hub) to support multiple clients to access the Router and some public servers (WWW, FTP).

If you apply for multiple IP addresses from your ISP, you can assign these public IP addresses to the ADSL Router and public server, e.g., Web or FTP server. Typically the first IP is network address, the second is used as router IP address and the last one is subnet broadcasting. Other remaining IP addresses can be assigned to PCs on the LAN.

For example: You are given the IP addresses 10.251.2.0 ~ 10.251.2.7. Then:

10.251.2.0 is network IP address10.251.2.1 is assigned to router IP address.10.251.2.7 is subnet broadcasting10.251.2.2~10.251.2.6 can be assigned to public servers on the LAN.

- 1. Start up your browser and type **192.168.1.1** as the address to enter this ADSL web-based manager.
- 2. Go to Configuration > WAN Configuration > Create a new PVC. and select the Data Mode RFC1483 Routed. Then click Next button.
- 3. Enter the VPI/VCI values provided by your ISP and select the encapsulation type as LLC/SNAP or VC MUX. Then click Apply.
- Set IP configuration for Local WAN IP Address. Choose Specify an IP Address item. Please set as the following example,
  IP Address: 10.3.80.105(should be the one that you get from ISP)
  Subnet Mask: 255.255.255.248(should be the one that you get from ISP)
  Check on Enable NAT on this interface and click Apply.
- Go to Configuration > LAN Configuration and set as the following Primary IP: 192.168.1.1, Subnet Mask: 255.255.255.0 Secondary IP: 10.3.80.105, Subnet Mask: 255.255.255.248 (should be the one that you get from ISP) Then click Apply.
- 6. Go to Configuration > IP Route and click Create a New Route to add a new route. Destination Address: leave default Netmask: leave default Forward packets to: Interface Then click Apply.
- 7. Go to **Configuration > DNS** and enable **DNS Relay** setting and click **Next**. On the DNS Relay web page, enter the DNS Server IP address, for example **168.95.1.1** (you should get this value from your ISP).
- 8. Save the configuration from System >Save Configuration and System >Restart to restart your router for initiating these settings.

9. Then you have set the web configuration successfully. And you can surf on the Internet.

#### Note:

If you have multiple PCs on the LAN, you may enable DHCP function on the private or public IP address. The ADSL Router implements a built-in DHCP server, which assigns IP addresses to the clients PCs on the LAN.

### **MER Mode**

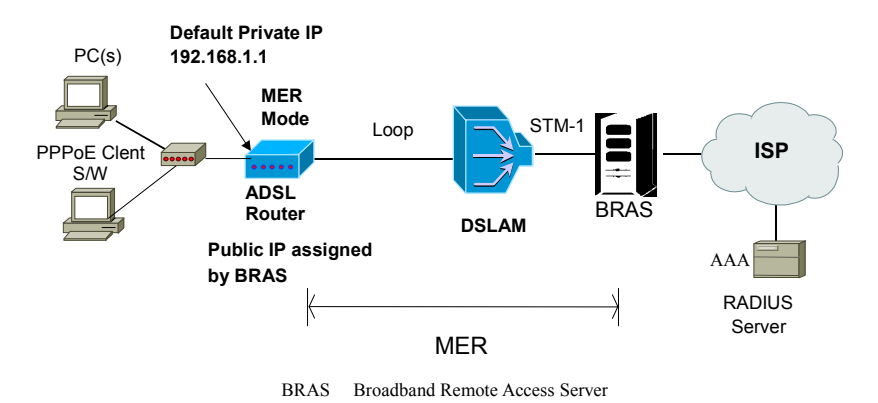

#### **Description:**

In this deployment environment, we make up a private IP network of 192.168.1.1. NAT function is enabled to support multiple clients to access Internet.

In this example, the ADSL Router acts as NAT device which translate a private IP address into a public address. Therefore multiple users can share with one public IP address to access Internet through this router. The public address can be a static public address that is pre-assigned by ISP or a dynamic public address that is assigned by ISP DHCP server.

- 1. Start up your browser and type **192.168.1.1** as the address to enter this ADSL web-based manager.
- 2. Go to Configuration > WAN Configuration > Create a new PVC. and select the Data Mode RFC1483 MER. Then click Next button.
- 3. Enter the VPI/VCI values provided by your ISP and select the encapsulation type as LLC/SNAP or VC MUX. Then click Apply.
- Set IP configuration for Local WAN IP Address. Choose Specify an IP Address item. Please set as the following example, IP Address: 10.3.86.105 (should be the one that you get from ISP) Subnet Mask: 255.255.25.0 (should be the one that you get from ISP)
- 5. Go to Configuration > IP Route and click Create a new route to add a new route. Configure the settings as the following example, Destination Address: leave default leave default
  Forward packets to: Then click Apply.
- 6. Go to **Configuration > DNS** and enable **DNS Relay** setting and click **Next**. On the DNS Relay web page, enter the DNS Server IP address, for example **168.95.1.1** (you should get this value from your ISP).
- 7. Save the configuration from System >Save Configuration and System >Restart to restart your router for initiating these settings.
- 8. Then you have set the web configuration successfully. And you can surf on the Internet.

# **PPPoA + NAT Mode**

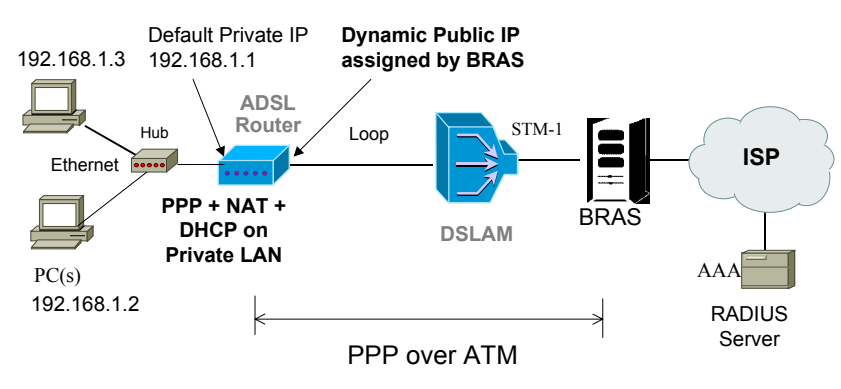

\* BRAS : Broadband Remote Access Server

### **Description:**

In this deployment environment, the PPPoA session is between the ADSL WAN interface and BRAS. The ADSL Router gets a public IP address from BRAS when connecting to DSLAM. The multiple client PCs will get private IP address from the DHCP server enabled on private LAN. The enabled NAT mechanism will translate the IP information for clients to access the Internet.

- 1. Start up your browser and type 192.168.1.1 as the address to enter this ADSL web-based manager.
- 2. Go to **Configuration > WAN Configuration > Create a new PVC** and select the Data Mode **PPPoA**. Then click **Next** button.
- 3. Enter the VPI/VCI values provided by your ISP and select the encapsulation type as LLC/SNAP or VC MUX.
- 4. Fill in the User Name and Password (you should get from ISP). Check on Enable NAT on this interface and click Apply.
- 5. Go to **Configuration > DNS** and enable **DNS Relay** setting and click **Next**. On the DNS Relay web page, enter the DNS Server IP address, for example **168.95.1.1** (you should get this value from your ISP).
- 6. Save the configuration by execute **System** >**Save** and **System** >**Restart** to restart your router for initiating these settings.

# **PPPoE + NAT Mode**

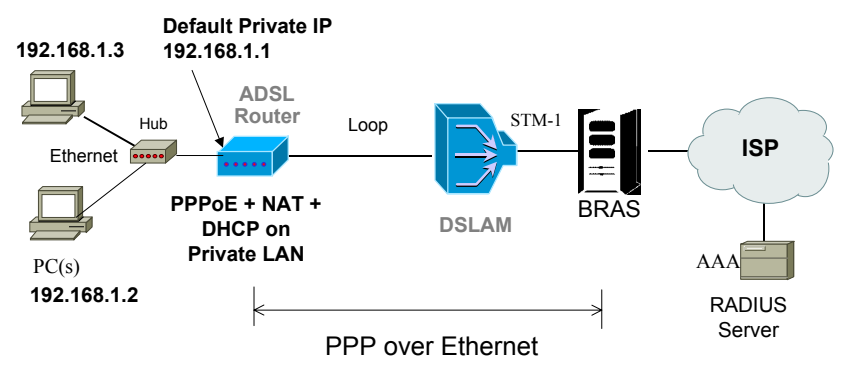

\* BRAS : Broadband Remote Access Server

### Description:

In this deployment environment, the PPPoE session is between the ADSL WAN interface and BRAS. The ADSL Router gets a public IP address from BRAS when connecting to DSLAM. The multiple client PCs will get private IP address from the DHCP server enabled on private LAN. The enabled NAT mechanism will translate the IP information for clients to access the Internet.

- 1. Start up your browser and type **192.168.1.1** as the address to enter this ADSL web-based manager.
- 2. Go to **Configuration > WAN Configuration > Create a new PVC** and select the Data Mode **PPPoE**. Then click **Next** button.
- 3. Enter the VPI/VCI values provided by your ISP and select the encapsulation type as LLC/SNAP or VC MUX.
- 4. Fill in the User Name and Password (you should get from ISP). Check on Enable NAT on this interface and click Apply.
- 5. Go to **Configuration > DNS** and enable **DNS Relay** setting and click **Next**. On the DNS Relay web page, enter the DNS Server IP address, for example **168.95.1.1** (you should get this value from your ISP).
- 6. Save the configuration by execute **System** >**Save** and **System** >**Restart** to restart your router for initiating these settings.

# **PPPoE** Relay

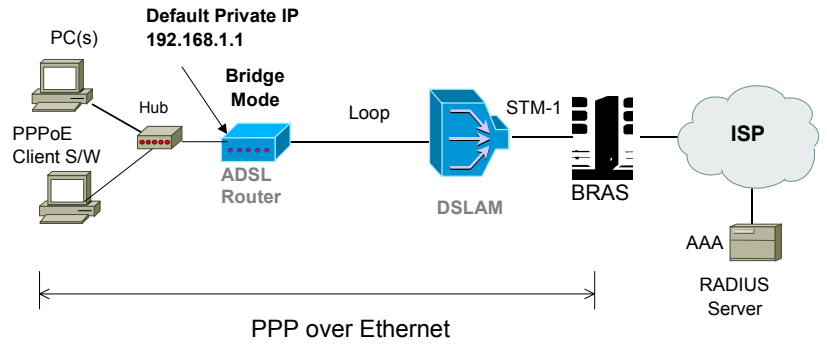

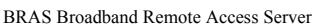

### Description:

In this example, the ADSL Router acts as a bridge which bridging PC IP address from LAN to WAN. Client PCs on the LAN should be equipped with PPPoE software to get public IP address from BRAS.

That is to say, the router does not require a public IP address. It only has a default private IP address (192.168.1.1) for management purpose.

### **Configuration:**

- 1. Choose a client PC and set the IP as 192.168.1.x (x is between 2 and 254) and the gateway as 192.168.1.1. Or enter the IP address that came from the ISP DHCP server of the Router.
- 2. Start up your browser and type **192.168.1.1** as the address to enter the web-based manager.
- 3. Go to Configuration >WAN Configuration > Create a New PVC and select the Data Mode –RFC1483 Bridged. Then click Next button.
- 4. Enter the VPI/VCI values provided by your ISP and select the encapsulation type as LLC/SNAP or VC MUX. Then click Apply.
- 5. Save the configuration from **System** >**Save Configuration** and **System** >**Restart** to restart your router for initiating these settings.
- 6. Run Windows PPPoE client application. Fill in the User Name and Password (you should get from ISP).

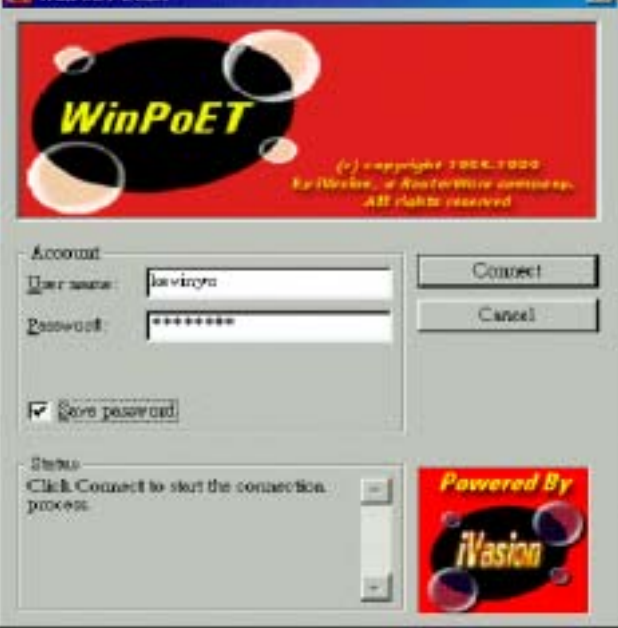

7. Click Connect.

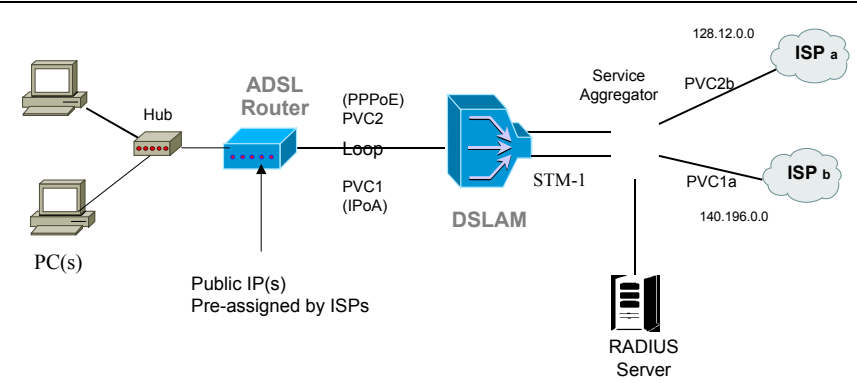

# **Multiple PVCs Mode**

### Description:

As this ADSL Router supports multiple PVCs in the ADSL loop, you are allowed to configure several logical channels in one physical loop. You can use mixed encapsulation types by applying them to different PVCs. When the system starts up, it will connect to CO site through the PVCs according to the sequence they are created. Therefore the default route will be the last PVC you created. You can also modify the default route manually from the **IPRoute** page.

The traffic from CPE side will be sent to different PVCs according to the routing rules.

- 1. Start up your browser and type 192.168.1.1 as the address to enter this ADSL web-based manager.
- 2. Create the first PVC (e.g. PVC1) using the **RFC1483** data mode. Refer to the section of "Router Mode" for details.
- 3. Create the second PVC (e.g.PVC2) using the **PPPoE** data mode. Refer to the section of "PPPoE + NAT Mode" for details.
- 4. Save the configuration by execute **System** >**Save** and **System** >**Restart** to restart your router for initiating these settings.

# **Chapter 4: Configuration**

In order to access the Internet through the router, each host on your network must install/setup TCP/IP. Please follow the steps below for select a network adapter.

# Setting TCP/IP on Client PC

To access the ADSL Router via Ethernet, the host computer must meet the following requirements:

- With Ethernet network interface.
- Must have TCP/IP installed.
- Set client PC with obtain an IP address automatically or set fix IP address.
- With a web browser installed: Internet Explorer 5.x or later.

The ADSL Router is configured with the **default IP address of 192.168.1.1** and subnet mask of **255.255.255.0.** As the DHCP server is **Enable** by default, The DHCP clients should be able to access the ADSL Router. Or you could assign an IP address to the host PC first for initial configuration.

You also can manage the ADSL Router through a web browser-based manager: ADSL ROUTER CONTROL PANEL. The ADSL Router manager uses the HTTP protocol via a web browser to allow you to set up and manage the device.

To configure the device via web browser, at least one properly-configured PC must be connected to the network (either connected directly or through an external hub/switch to the LAN port of the device).

If TCP/IP is not already installed, follow the steps below for installation.

### For Windows 98

1. Click on the Start menu, point to Settings and click on Control Panel.

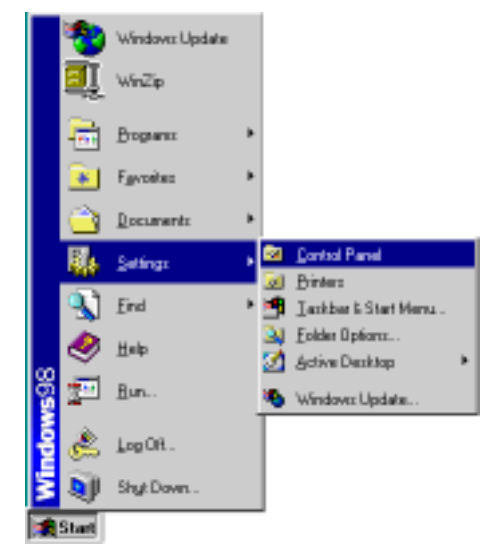

2. Double-click the Network icon.

| 🗟 Control I | Panel                                                                                                    |                   |                 | -                   |         |
|-------------|----------------------------------------------------------------------------------------------------|-------------------|-----------------|---------------------|---------|
| Ele Ld      | t ⊻ienz                                                                                                    | <u>Bo</u> Fgvork  | es <u>H</u> elp |                     | 16      |
| 4-<br>6155  | <sup>−</sup> Fρ <sup>−</sup> <sup>−</sup> <sup>−</sup> <sup>−</sup> <sup>−</sup> <sup>−</sup> <sup>−</sup> <sup>−</sup> <sup>−</sup> <sup>−</sup> | - 1               | X               | E CORRE             | 20      |
| Address 🗟   | Control Pa                                                                                                    | nel               |                 |                     | *       |
| 12          | 2                                                                                                    | • 1               | N               | ų                   | •       |
| Network     | ODBC D<br>Sources (                                                                                                    | kata Pasa<br>3254 | words M         | Power<br>lanagement |         |
| <b>9</b>    |                                                                                                    |                   | 4               | 9                   |         |
| Printers    | Region                                                                                                    | nal So<br>p≕      | indo            | System              | -       |
|             |                                                                                                    |                   |                 | JB My Con           | pulei 🏑 |

3. The **Network** window appears. On the **Configuration** tab, check out the list of installed network components.

**Option 1:** If you have **no** TCP/IP protocol, click **Add**. **Option 2:** If you have TCP/IP protocol, go to Step 6.

| Nutwork.                                                                                                    | E2 E2                                                                     |
|----------------------------------------------------------------------------------------------------|---------------------------------------------------------------------------|
| Network Configuration Internetication Access Cerinal The following perivok components are installed Client for Microsoft Nativeska Microsoft Family Logon Dial Up Adapte Dial Up Adapte T07/0Pbatt 82595 & set Ethernet T07/0Pbatt 82595 & set Ethernet | Your network<br>interface card.<br>Check out if TCP/IP<br>for your NIC is |
| Parsay Network Lagon<br>Clean for Microsoft Betworks                                                                                                    | installed or not.                                                         |
| Ele and Part Shating                                                                                                    |                                                                           |
| Descriptor                                                                                                    |                                                                           |

4. Highlight **Protocol** and click **Add**.

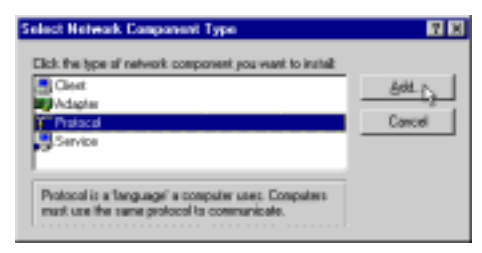

5. On the left side of the windows, highlight Microsoft and then select TCP/IP on the right side. Then click OK.

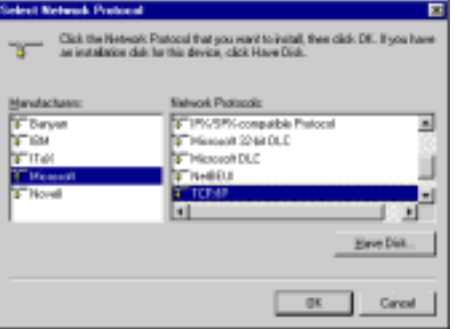

6. When returning to Network window, highlight TCP/IP protocol for your NIC and click Properties.

| The lokowing perivant a  | emporents a  | e rotalez                                                                                                    |              |
|--------------------------|--------------|----------------------------------------------------------------------------------------------------|--------------|
| Cleril for Microsoft     | Network z    |                                                                                                    | -            |
| Photocol Family Lo       | gor)         |                                                                                                    |              |
| Wintel 2266-Base         | Ebend        |                                                                                                    |              |
| TOMP                     | 595-Dased D  | themet                                                                                                    |              |
| 4                        |              |                                                                                                    | 1 1          |
| 18                       |              | - 2016                                                                                                    |              |
| - AH                     | Fignove      |                                                                                                    | Fisperies (  |
| Printers Nationals Logan |              |                                                                                                    |              |
| Clarat for Macrosoft No. | teculo       |                                                                                                    |              |
|                          |              |                                                                                                    |              |
| Ele and Pine Share       | 8            |                                                                                                    |              |
| Descaptors               |              |                                                                                                    |              |
| TCP/IP is the protocol   | you use to p | PRINCIPAL PRINCIPAL PRINCI | interest and |
| wade-same network z      |              |                                                                                                    |              |

7. On IP Address tab:

Enable **Specify an IP address** option. Enter the **IP Address**: 192.168.1.x (x is between 2 and 254) and **Subnet Mask**: 255.255.255.0 as in figure below. On **Gateway** tab: Add a gateway IP address: 192.168.1.1.

| TCP/IP Properties                                                                                                    |                                       | TCP/IP Properties                                          |                                                           |
|----------------------------------------------------------------------------------------------------|---------------------------------------|------------------------------------------------------------|-----------------------------------------------------------|
| Bindings Advanced NetBIOS                                                                                                    |                                       | Bindergs                                                   | Advanced                                                  |
| DNS Configuration   Esteway   WINS Configuration   PAd                                                                                                    | dess -                                | DHS Configuration                                          | Gammer WENT Co                                            |
| An IP address can be automatically assigned to this compute<br>It your retwork does not automatically assign IP addresses,<br>your network administrator for an address, and fren type it in<br>the space below. | e.<br>cifi                            | The fast gateway<br>The oddects with<br>reachings are used | e the installed Gateway<br>in the lat will be the co<br>t |
|                                                                                                    |                                       |                                                            |                                                           |
| C Obtain an IP address automatically                                                                                                    |                                       | New galaxies                                               |                                                           |
| IF Specily an IP address.                                                                                                    |                                       |                                                            | - 0                                                       |
| JF Addsem: 192, 160, 1 , 100                                                                                                    | · · · · · · · · · · · · · · · · · · · | justalied galaxies                                         | W.                                                        |
| EghaetMaak: 255, 255, 255, 0                                                                                                    |                                       | 19210811                                                   | Ber                                                       |
|                                                                                                    |                                       |                                                            |                                                           |
|                                                                                                    | <u></u>                               |                                                            |                                                           |
|                                                                                                    |                                       |                                                            |                                                           |
|                                                                                                    |                                       |                                                            |                                                           |
|                                                                                                    |                                       |                                                            |                                                           |
|                                                                                                    |                                       | 5-12                                                       |                                                           |
|                                                                                                    |                                       |                                                            |                                                           |
|                                                                                                    | ça                                    |                                                            |                                                           |
|                                                                                                    |                                       |                                                            |                                                           |

8. When returning to Network window, click OK.

**Y** ×

NetBIO5 Intquation | IF Addeus for will be the default.

dd.

ne :

Cancel

| letwork                                                                                                    | 7 × |
|----------------------------------------------------------------------------------------------------|-----|
| Cartiguation devitication Access Control                                                                                                    |     |
| The following perivoit components are included                                                                                                    |     |
| Clear to Microsoft Networks     Microsoft Networks     Microsoft Family Login     Dial-Up Adapte     TEPbiol 22595-based Elternet     Microsoft Elternet     Microsoft Elternet     Dial-Up Mathematic Login     Dial-Up Mathematic Login     Di |     |
| CK.   Care                                                                                                    | *   |

9. Wait for Windows copying files.

| Copying Files     |
|-------------------|
| Source:           |
| Windows 98 CD-ROM |
| Destination:      |
| Searing           |
| 5895              |
| Cancel            |

10. When prompted with System Settings Change dialog box, click Yes to restart your computer.

| System S | offinge Change 🔤                                                        |
|----------|-------------------------------------------------------------------------|
| •        | You must restat your computer before the new settings will take effect. |
|          | Do you want to restart your computer now?                               |
|          | <u>Yes</u> No                                                           |
#### For Windows NT

1. Click Start, point to Settings, and then click Control Panel.

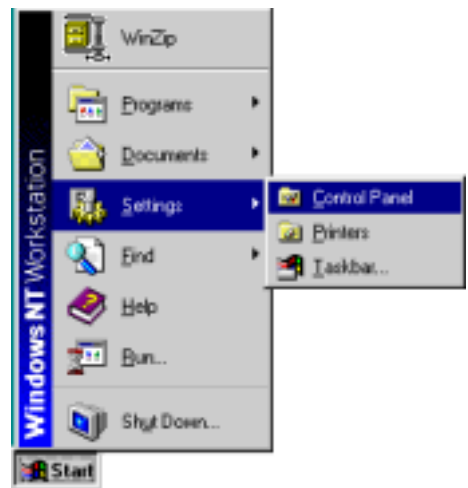

2. Double-click the Network icon.

| E Control P            | ueel                   |             |              | _          |   |
|------------------------|------------------------|-------------|--------------|------------|---|
| Elle Edit y            | ieve <u>H</u> elp      |             |              |            |   |
| 6.                     | 111                    | 00          | 8            | ø          | 1 |
| Accentblity<br>Options | Add/Renove<br>Programs | Controlle   | Date/Time    | Devicer    |   |
| 1                      | -                      | 1           | ۲            | -          |   |
| Dial-Up<br>Monitor     | Display                | Fonts       | Initernet    | Kepboard   |   |
| 2                      | õ                      | <u>52</u>   | - <u>-</u> 2 | <b>9</b> 7 |   |
| Hodens                 | Moure                  | Mulimedia   | Network      | 0000       | 2 |
| Configures net         | verk hardware ar       | ve software |              |            |   |

3. The Network window appears. On the Protocols tab, check out the list of installed network components.

**Option 1:** If you have **no** TCP/IP Protocol, click **Add**. **Option 2:** If you have TCP/IP Protocol installed, go to Step 7.

| N etwork                                                                         | 2 X X  |
|----------------------------------------------------------------------------------|--------|
| Identification Services Photocols Adapters Bindings                              |        |
| Network Prztocole:                                                               |        |
| W MedBEUI Protocol<br>W MWLink IFI.525X Compatible Interport<br>W MWLink MedBEOD |        |
| ADSIL Monagement and Munitor Intellace                                           | ato    |
| 0K                                                                               | Cancel |

4. Highlight TCP/IP Protocol and click OK.

| Select Network Protocol                                                                                                    | 2 × |
|----------------------------------------------------------------------------------------------------|-----|
| Click the Network Protocol that you want to initial, then click () you have an installation click for this comparised, click Have Did                          | C H |
| Eletwork Protocol:                                                                                                    |     |
| ModELI Polscal     ModEli Polscal     ModEli II Polscal     Second Environment     Figure To Part Tunneling Protocol     Second Environment     TESEP Protocol | 4   |
| Hove Disk                                                                                                    | -   |
| OK b Care                                                                                                    |     |

5. Click **Yes** to use DHCP.

| TCP/IP | Setup 🖂                                                                                                    |
|--------|----------------------------------------------------------------------------------------------------|
| ♪      | If there is a DHCP server on your network, TCP/IP can be<br>configured to dynamically provide an IP address. If you are<br>not sure, ask your system administrator. Do you wish to use<br>DHCP? |
|        | Jail Ha                                                                                                    |

6. Insert the Windows NT CD into your CD-ROM drive and type the location of the CD. Then click **Continue**.

| Windows | NT Setup                                                                                                    |          |
|---------|----------------------------------------------------------------------------------------------------|----------|
| ÿ       | Setup needs to copy some 'virindows NT Nex.<br>Setup reli look to the tiles in the location specified below.<br>If you went Setup to back in a different place, type the<br>new location. When the location is correct, clock<br>Continue | Canitrue |
|         | 1.086                                                                                                    |          |

7. Returning to the Network window, you will find the TCP/IP Protocol among the list. Select TCP/IP Protocol and click Properties.

| Hetwork 😤 🗵                                                                                                    |
|----------------------------------------------------------------------------------------------------|
| Identification Services Photocols Adapters Bindings                                                                 |
| Retwork Protocol:<br>W McBEUI Protocol<br>W Music PERSYC Competitie Transport<br>W Music NetBODS<br>W COMP Protocol |
| AddBenove         Braperies                                                                                         |
| Carted                                                                                                    |

8. Enable Specify an IP address option. Enter the IP Address: 192.168.1.x (x is between 2 and 254) and Subnet Mask: 255.255.255.0 and Default Gateway: 192.168.1.1 as in figure below.

| Scranoft TCP/IP Pro                                                                    | potes                                                                                                    | 12 13                                                   |
|----------------------------------------------------------------------------------------|----------------------------------------------------------------------------------------------------|---------------------------------------------------------|
| FAddens   DNS   4                                                                      | white addens   Houring                                                                                      |                                                         |
| An IP address cards<br>by a DHCP server. I<br>ad your retrief, and<br>the space below. | e automatically assigned to the re-<br>pour relevant does net have a D<br>electrates to se address, and the | frech sard<br>HCP server,<br>HCP server,<br>HCP server, |
| DJ Intel 82505-B                                                                       | lased Ethomot                                                                                               | *                                                       |
| C Obtain The                                                                           | free from a 1807 works                                                                                      |                                                         |
| S Specty and I                                                                         | dim                                                                                                    | _                                                       |
| 7 Minu                                                                                 | 192, 198, 1 ,100                                                                                            |                                                         |
| Sport Heak:                                                                            | 255,255,255,3                                                                                               |                                                         |
| Default (jetware                                                                       | 192, 180, 1 , 1                                                                                             |                                                         |
|                                                                                        | 2                                                                                                    | lifected.                                               |
|                                                                                        | DE Canol                                                                                                    | Apply                                                   |

9. When returning to Network window, click Close.

| Network. 😨 🗵                                                                                                    |
|----------------------------------------------------------------------------------------------------|
| Identification Service: Protactifi Adapters Eindings<br>Network Protocolic                                                                                                    |
| 9" SetEU Power<br>9" N WLak (FESFE Compable Temport<br>9" N WLak HeffICS<br>9 TEMP Power                                                                                                    |
| Add. Beacove Boperties (2013)<br>Decemption<br>Transport Control Photocol/Intervet Protocol. The delault wide<br>areas network gradecol for a provider a communication across<br>diverse interconnected networks. |
| Ooxe Prysel                                                                                                    |

10. When prompted with Network Settings Change dialog box, click Yes to restart your computer.

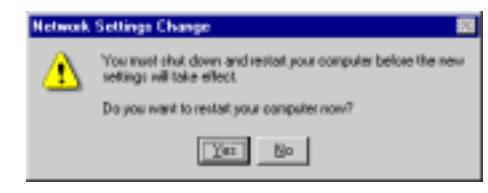

#### For Windows 2000

1. From the Start menu, point to Settings and then click Network and Dial-up Connections.

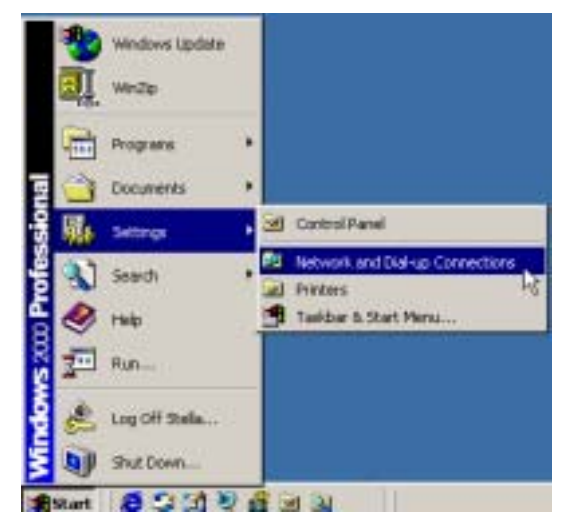

2. Right-click the Local Area Connection icon and then click Properties.

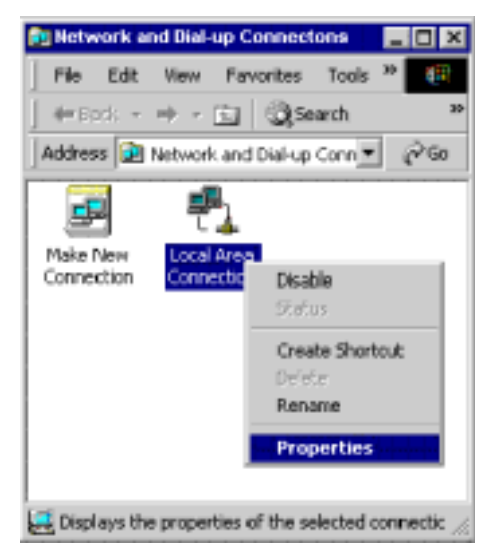

3. On the General tab, check out the list of installed network components.

**Option 1:** If you have **no** TCP/IP Protocol, click **Install**.

**Option 2:** If you have TCP/IP Protocol, go to Step 6.

|                                                                                                    |                                                                                                    | -                                               |
|----------------------------------------------------------------------------------------------------|----------------------------------------------------------------------------------------------------|-------------------------------------------------|
| eed                                                                                                    |                                                                                                    |                                                 |
| Connect using                                                                                                    |                                                                                                    |                                                 |
| 19 Intel 82595-8                                                                                                    | lased Ethernet                                                                                                  |                                                 |
|                                                                                                    |                                                                                                    | Onlaw                                           |
| imponents checker                                                                                                    | for set by this corner                                                                                          | ture                                            |
| 🗹 🔜 Cherit for Hist                                                                                                    | cooft Networks                                                                                                  | DOMESTIC: N                                     |
| File and Piero                                                                                                    | er Sharing for Microsoft N                                                                                      | erwarks.                                        |
| This and Past                                                                                                    | COLUMN AND A                                                                                                    |                                                 |
| and the second second second                                                                                           | Contraction of the second second second second second second second second second second second second second s |                                                 |
|                                                                                                    |                                                                                                    |                                                 |
| and the second                                                                                                    |                                                                                                    |                                                 |
| Instal                                                                                                    | Unnetal                                                                                                    | Roperter                                        |
| Instal.                                                                                                    | Unesal                                                                                                    | Properties                                      |
| Instal<br>Desception<br>Tomentation Contr                                                                              | Une-stal                                                                                                    | Popeties                                        |
| Install_<br>Descaption<br>Tomonission Com<br>wide area cetwork                                                         | Unestal                                                                                                    | Properties<br>and The default<br>menunication   |
| Instal.<br>Desception<br>Tomonision Com<br>vide area retiveat<br>acases diverse inte                                   | Universit<br>In Protocol Tenewer Protocol Help provides in<br>connected networks                                | Properties<br>cool. The default<br>menunication |
| Instal<br>Desception<br>Transmission Com<br>wide one retroat<br>actour downe into                                      | Unestal<br>Protocol Preserver Prop<br>protocol first provides an<br>connected networks                          | Properties<br>cool The default<br>mesure allow  |
| Install.<br>Descaption<br>Transmission Com<br>vide area revised<br>acasis downie inte<br>Shaw acan in task             | Unestal<br>of Protocol Intervet Pro-<br>protocol flat provides a<br>connected networks<br>bat when same-sted    | Popeties<br>col The default<br>mesanication     |
| Install.<br>Desception<br>Transmission Com<br>wide area retroast<br>activity downto inte<br>Dates score in task        | Unestal<br>of Protocol Internet Prot<br>protocol Het provides in<br>connected networks<br>hat when connected    | Popeties<br>col The default<br>mesanication     |
| Install_<br>Descaption<br>Torrestation Core<br>vide and retroit Core<br>vide and retroit Core<br>Strate access in Lask | Unestall<br>of Protocol/Interver Prot<br>protocol fine provides an<br>connected networks<br>bat when same sched | Properties<br>took The default<br>mesure allon  |

4. Highlight **Protocol** and then click **Add**.

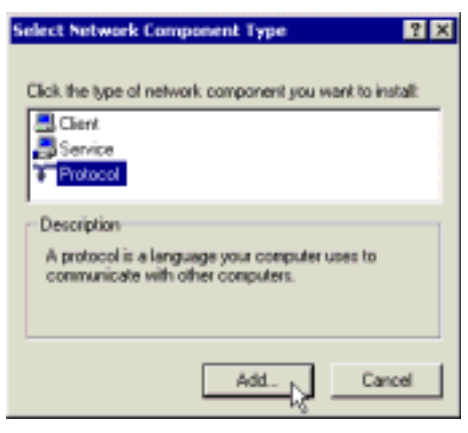

5. Click Internet Protocol(TCP/IP) and then click OK.

| Select Petwork Protoco | 4 🖬                                                                                                    |
|------------------------|----------------------------------------------------------------------------------------------------|
| Gink the Netwoor       | oli: Pratocal that you want to install, then click: Dif. If you have<br>fails for this congeneent, click Have Diak.                                                                                                    |
| Manufactures:          | Network Photocol                                                                                                    |
| Mosent                 | Report all Protocol<br>DLC Province<br>Hannel Hallowed Handler<br>Hannel Hannel Handler<br>Hannel Protocol<br>Hannel Protocol<br>Hannel P |
|                        | DK <sub>A</sub> , Carcel                                                                                                    |

6. When returning to Local Area Connection Properties window, highlight Internet Protocol (TCP/IP) and then click Properties.

| No.                                                                                                    |                                                                                                    |                                                         |
|----------------------------------------------------------------------------------------------------|----------------------------------------------------------------------------------------------------|---------------------------------------------------------|
| Convect using                                                                                                    |                                                                                                    |                                                         |
| B Intel 82595-8                                                                                                    | faced Ethernet                                                                                                    |                                                         |
|                                                                                                    |                                                                                                    | Cardware 1                                              |
| Components objection                                                                                                    | an court he the course                                                                                                    | Congre                                                  |
| Chart for Ma                                                                                                    | north Maturality                                                                                                    |                                                         |
| The second second second                                                                                                    | DINKLY PROFESSION                                                                                                    |                                                         |
| R . The soil Prints                                                                                                    | Phasing for Microsoft                                                                                                    | Maturalia                                               |
| File and Print                                                                                                    | e Dazing for Microsoft                                                                                                    | Networks                                                |
| R Brite and Paint                                                                                                    | e During for Microsoft                                                                                                    | Netwala                                                 |
| H Direct Line                                                                                                    | e During for Microsoft                                                                                                    | Networks                                                |
| N The call Price                                                                                                    | e Daring for Microsoft                                                                                                    | Reporting 1                                             |
| Fib ted Fine<br>Fib ted Fine<br>Note:                                                                                                    | e Daring for Microsoft<br>Carrier And<br>Universital                                                                                                    | Repeties (g)                                            |
| Parent Parent Pa | e Dering for Microsoft<br>scientification<br>Universitation<br>of Protocol/Internet Page                                                                                                    | Properties: Del                                         |
| Renal Factor                                                                                                    | Universitati<br>Universitati<br>of Protocol/Internet Pro-<br>protocol fluid provides of                                                                                                    | Properties: Light<br>Inclui The default<br>consummation |
| En sud Parte<br>Partial.<br>Description<br>Travenision Core<br>side ana retrock<br>arrest diverse inte                                                                                                    | In Electing for Microsoft<br>and Microsoft<br>Universität<br>of Protocol fragmender of<br>protocol fragmender of<br>commethed instruction                                                                                                    | Properties Lybocci The default<br>consummation          |
| Persol Pare     Persol Pare     Persol Pa      | e Electing for Microsoft<br>an print of the second<br>Universal<br>of Protocol Notes et Pro<br>protocol Notes et Pro<br>pro<br>protocol Notes et Pro<br>pro<br>pro<br>pro<br>pro<br>pro<br>pro<br>pro<br>p | Propeties Lybourne                                      |

7. Under the **General** tab, enable **Use the following IP Address**. Enter the **IP address**: **192.168.1.x** (x is between 2 and 254), **Subnet Mask**: **255.255.255.0** and **Default gateway**: **192.168.1.1**. Then click **OK**. When prompted to restart your computer, reboot it to enable the settings.

| net restarce (109/09) re                                                                 | EDINE IN CONTRACT                                                                   |
|------------------------------------------------------------------------------------------|-------------------------------------------------------------------------------------|
| रजन्म                                                                                    |                                                                                     |
| os cas get P setings asigne<br>to capability. Otherwise, yeur<br>expropriate IP setlings | d autonomially if your network supports<br>and to ask your network adherentiatic to |
| C Other an Practices and                                                                 | maticale                                                                            |
| F Use for fallowing IF with                                                              | Same a                                                                              |
| P addet:                                                                                 | 152.168.1.100                                                                       |
| Submetimedi:                                                                             | 258.255.2550                                                                        |
| Detail galaring                                                                          | -                                                                                   |
| · statistic management                                                                   | the local sector of the                                                             |
| · Use the following DHS or                                                               | ever addresses                                                                      |
| Palarad DNS pavar                                                                        |                                                                                     |
|                                                                                          |                                                                                     |

#### **For Windows ME**

- Step 1 Click on the Start menu, point to Settings and click on Control Panel.
- Step 2 Double-click the Network icon.
- Step 3 The **Network** window appears. On the **Configuration** tab, check out the list of installed network components.

Option 1: If you have no TCP/IP protocol, click Add.

Option 2: If you have TCP/IP protocol, go to Step 6.

- Step 4 Highlight Protocol and click Add.
- Step 5 On the left side of the windows, highlight **Microsoft** and then select **TCP/IP** on the right side. Then click **OK**.
- Step 6 While returning to Network window, highlight TCP/IP protocol for your NIC and click Properties.

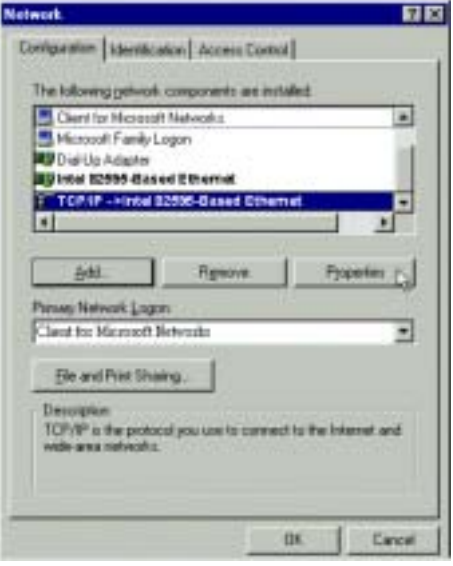

Step 7 On the **IP Address** tab, select **Specify an IP address**. Enter the **IP address**: **192.168.1.x** (x is between 2 and 254), **Subnet Mask**: **255.255.255.0** and **Default gateway**: **192.168.1.1**. Then click **OK**.

| CHS Configuration   Bateway   WINS Configuration   PAddecs<br>An IP addecs contre astonatically assigned to the compater<br>If your network does not addreaded assigned to the compater<br>spour network addreaded addreaded assign IP addreader, and<br>your network addreaded addreaded assigned to the space balance<br>(P Option on P addreaded addreaded and the space balance<br>(P Addreas: 192.168.1.100)<br>Sybret Mask: 255.255.255.0<br>(P Option to network media | Bindings                                                                            | Adv                                             | renced                                            | Net                                     | 2018                             |
|----------------------------------------------------------------------------------------------------|-------------------------------------------------------------------------------------|-------------------------------------------------|---------------------------------------------------|-----------------------------------------|----------------------------------|
| An IP address can be automatically assigned to the computer<br>It your network does not automatically except IP addresses, and<br>your network administrator for an address, and then type 8 in<br>the space balow.                                                                                                    | DNS Configuration                                                                   | ü <i>alanaş</i> ı                               | WINS Cont                                         | gradion                                 | PAddess                          |
| Option on P address automatically     P Specify on P address     IP Address     IP Address     IS Subset Mask: 255.255.255.0      Defined connection to network media                                                                                                    | An IP address car<br>If your network do<br>your network admitte<br>the space below. | vibe awaanwa<br>wa rud wultar<br>wisikratar for | ticaly assigne<br>nationaly amig<br>an address, p | dibithi co<br>n IP addeo<br>nd then typ | npuler.<br>mez, anti.<br>e il in |
| Specify an P address:     [P Address: 192.168.1.100     Subret Mask: 255.255.255.0      Select connection to network media                                                                                                    | C Obtain an P                                                                       | atter al                                        | tomatically                                       |                                         |                                  |
| (P-Address:         192.168.1.100           Signet Mask:         255.255.255.0           P Entropy connection to network media                                                                                                    | 👎 Specify en F                                                                      | address:                                        |                                                   |                                         |                                  |
| Sybret Hask: 255.255.255.                                                                                                    | [P.Address:                                                                         | 192                                             | .168.1                                            | .100                                    |                                  |
| P Detect connection to network media                                                                                                    | Subret Mai                                                                          | A: 255                                          | .255.255                                          | . 0                                     |                                  |
|                                                                                                    | P Detect com                                                                        | ection to re                                    | Nezik roedia                                      |                                         |                                  |

Step 8 While returning to the Network window, click OK.

- Step 9 Wait for Windows copying files.
- Step 10 When prompted with the System Settings Change dialog box, click Yes to restart your computer.

#### For Windows XP

- Step 1 From the Start menu, point to Control Panel and then click Network and Internet Connections.
- Step 2 Click Network Connection and then click Properties.
- Step 3 On the General tab, check out the list of installed network components.
  - Option 1: If you have no TCP/IP Protocol, click Install.

Option 2: If you have TCP/IP Protocol, go to Step 6.

- Step 4 Highlight **Protocol** and then click **Add**.
- Step 5 Click Internet Protocol(TCP/IP) and then click OK.
- Step 6 On the Local Area Connection Properties window, highlight Internet Protocol (TCP/IP) and then click Properties.

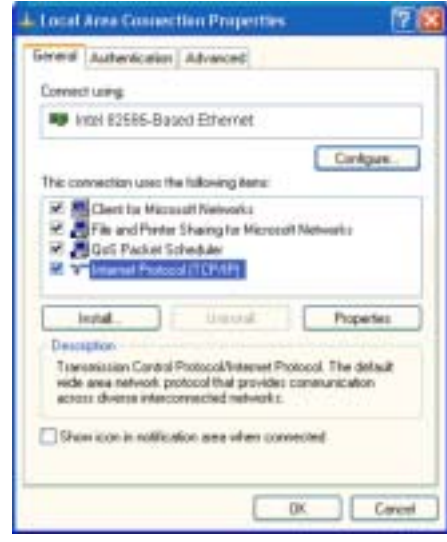

Step 7 Under the General tab, enable Use the following IP address. Enter the IP address: 192.168.1.x (x is between 2 and 254), Subnet Mask: 255.255.255.0 and Default gateway: 192.168.1.1. Then click Ok.

| ieraet Protocol (109/19) P                                                                    | reportion 😰                                                                        |
|-----------------------------------------------------------------------------------------------|------------------------------------------------------------------------------------|
| General                                                                                       |                                                                                    |
| You can get P settings assigned this capability. Otherwise, you ne the appropriate P settings | automatically if your retrieoli, supports<br>ed to ack your network achimitator to |
| Ditan as P address astor                                                                      | velcely                                                                            |
| () Uge the lokewing IP addres                                                                 |                                                                                    |
| P-address:                                                                                    | 192 169 1 100                                                                      |
| Sybret wash:                                                                                  | 295.295.295.0                                                                      |
| Detail patering                                                                               | 192 188 1 1                                                                        |
| Thereis had an in a sheet                                                                     | and the second                                                                     |
| G Use the tokening DNS serv                                                                   | er addesaes                                                                        |
| Ewlened DNS server                                                                            |                                                                                    |
| Alternate DHS verver.                                                                         |                                                                                    |
|                                                                                               |                                                                                    |
|                                                                                               | Adjurced.                                                                          |
|                                                                                               | CK Careel                                                                          |

### Configure PC to get IP address from DHCP

If your ADSL Router operates as a DHCP server for the client PCs on the LAN, you should configure the client PCs to obtain a dynamic IP address. Please follow the previous section to install TCP/IP component. Only that you do not need to specify an IP address when configuring TCP/IP properties.

The following section describe the procedures for CPEs to get IP address:

#### For Windows 98

On the IP Address tab, select Obtain an IP address automatically. Then click OK.

| TCP/IP Properties                                                                                                    | × |
|----------------------------------------------------------------------------------------------------|---|
| Bindings Advanced NetBDS<br>DNS Configuration Gateway WINS Configuration IP Address                                                                                                    | • |
| An IP address can be automatically assigned to this computer.<br>If your network does not automatically assign IP addresses, ask<br>your network administrator for an address, and then type it in<br>the space below. |   |
| IF Obtain an IP address automatically                                                                                                    |   |
| C Specily an IP address:                                                                                                    |   |
| JP Addeers                                                                                                    |   |
| Sybret Mask:                                                                                                    |   |
|                                                                                                    |   |
|                                                                                                    |   |
|                                                                                                    |   |
| DK. Cancel                                                                                                    |   |

#### **For Windows NT**

On the IP Address tab, click on the drop-down arrow of Adapter to select required adapter. Enable Obtain an IP address from a DHCP server and then click OK.

| Microsoft TCP/IP P                                                          | roperties                                              |                                                    | 開図                                                      |
|-----------------------------------------------------------------------------|--------------------------------------------------------|----------------------------------------------------|---------------------------------------------------------|
| IP Address   DAIS                                                           | WINS Address                                           | Routing                                            |                                                         |
| An P address can<br>by a DHCP sever<br>ant your retrient<br>the space below | be extensional<br>If your network<br>adventifiants for | v actigned to 0<br>doer not fram<br>an address, an | to retival, card<br>a DHOP server,<br>differ type it in |
| []]] Intel 82585-1                                                          | Based Etherne                                          | 1                                                  | -                                                       |
| 17 Oktor on 17                                                              | abbres from a                                          | DRCP when                                          |                                                         |
| C Spectrus                                                                  | Pakino -                                               |                                                    |                                                         |
|                                                                             | -                                                      |                                                    |                                                         |
|                                                                             |                                                        |                                                    |                                                         |
|                                                                             | 1                                                      | -                                                  |                                                         |
|                                                                             |                                                        |                                                    | Afrened                                                 |
|                                                                             | OK.                                                    | Cares                                              | viech                                                   |

When prompted with the message below, click Yes to continue.

| Microsoft | тсрлр 🖂                                                                                                    |
|-----------|----------------------------------------------------------------------------------------------------|
| ⚠         | DHCP protocol will attempt to automatically configure your<br>workstation during system initialization. Any parameters specified in<br>these property pages will override any values obtained by DHCP. Do<br>you want to enable DHCP? |
|           | <u>Yes</u> <u>N</u> o                                                                                                    |

#### For Windows 2000

Enable Obtain an IP address automatically and then click OK.

| Internet Protocol (TCP/3P) Pro                                                                        | operties 🔹 🛛                                                                          |
|----------------------------------------------------------------------------------------------------|---------------------------------------------------------------------------------------|
| General                                                                                               |                                                                                       |
| You can get IP settings assigne<br>this capability. Otherwise, you re<br>the appropriate IP settings. | d automatically if your retwork supports<br>and to ask your network administrator for |
| Obtain an IP address auto                                                                             | matically                                                                             |
| C Use the following IP adds                                                                           |                                                                                       |
| P addem:                                                                                              | A 44 44                                                                               |
| Salvest energie                                                                                       |                                                                                       |
| Deholt gatering:                                                                                      | 1 1 1 1 1 1 1 1 1 1 1 1 1 1 1 1 1 1 1                                                 |
| C Dbtain DNS server address                                                                           | rr øutometicelly                                                                      |
| C Use the following DNS set                                                                           | rver addresses                                                                        |
| Parlamed DNS server                                                                                   |                                                                                       |
| Alternete DNE server.                                                                                 | · · · ·                                                                               |
|                                                                                                    | Advanced.                                                                             |
|                                                                                                    | OK Careel                                                                             |

#### For Windows ME

On the IP Address tab, select Obtain an IP address automatically. Then click OK.

| CP/IP Properties                                                                                                    |
|----------------------------------------------------------------------------------------------------|
| Bindings Advanced NetBIDS DNS Configuration   Gateway   WINS Configuration   P Address                                                                                                    |
| An IP address can be automatically assigned to this computer.<br>If your network does not automatically assign IP addresses, ask<br>your network administrator for an address, and then type it in<br>the space below. |
| F Dbain an IP address automatically                                                                                                    |
| C Specily an IP address                                                                                                    |
| JP Address                                                                                                    |
| Egbrart Mask:                                                                                                    |
|                                                                                                    |
|                                                                                                    |
|                                                                                                    |
|                                                                                                    |
| DK. Cancel                                                                                                    |

#### For Windows XP

On the IP Address tab, select Obtain an IP address automatically. Then click OK.

| Internet Postacul (TCPVP) P                                                                      | reporties                                                             | 17 🔛                 |
|--------------------------------------------------------------------------------------------------|-----------------------------------------------------------------------|----------------------|
| General Alternate Cardigoration                                                                  | M                                                                     |                      |
| You can get IP settings assigned this capability. Otherwood, you ne the appropriate IP settings. | i dicetta suce il glassimicato a t<br>renta dicettor suce, dia at ton | Appensi<br>mater for |
| 🛞 Dbtein en IP addess autor                                                                      | vitaly                                                                |                      |
| - O Use the following IP address                                                                 | 1                                                                     |                      |
| Pathess:                                                                                         |                                                                       | 3                    |
| Samerows                                                                                         |                                                                       |                      |
| Delast preve                                                                                     | (                                                                     | 2                    |
| C Obtain DIVE serves address                                                                     | astenatically                                                         |                      |
| O Use the following DNS serv                                                                     | en addresses                                                          |                      |
| Paramettini sense.                                                                               |                                                                       |                      |
| Alternate 2MT comm                                                                               | <u> </u>                                                              |                      |
|                                                                                                  | 40                                                                    | wanced.              |
|                                                                                                  | OK.                                                                   | Cancel               |

# **Renew IP Address on Client PC**

There is a chance that your PC does not renew its IP address after the ADSL Router is on line and the PC can not access the Internet. Please follow the procedures below to renew PC's IP address.

#### For Windows 98

1. Select **Run** from the **Start** menu.

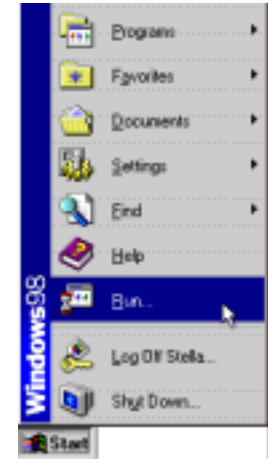

2. Type winipcfg in the dialog box and the click OK.

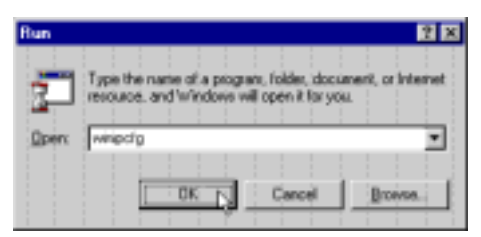

3. When the figure below appears, click Release and then Renew to get an IP address.

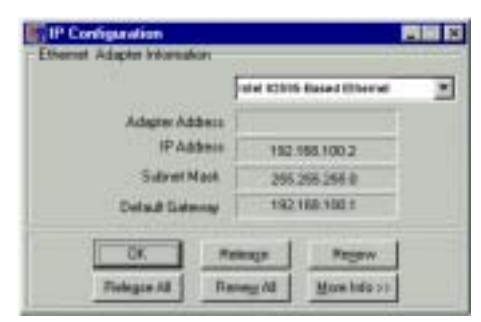

#### **For Windows NT**

1. Select **Run** from the **Start** menu.

|           | ÐĮ.        | WinZip    |   |
|-----------|------------|-----------|---|
|           |            | Programs  | • |
| 딩         | $\bigcirc$ | Documents | , |
| cstat     | Б.         | Settings  | , |
| Work      | 3          | Eind      | , |
| <b>NT</b> | ۹          | Help      |   |
| Smop      | 2          | flun 📐    |   |
| Win       | <b>)</b>   | Shyl Down |   |
| 1         | Start      |           |   |

2. Type **cmd** in the dialog box and the click **OK**.

| llun | 2                                                                                  | × |
|------|------------------------------------------------------------------------------------|---|
| 7    | Type the name of a plogram, folder, or document, and Windows will open it for you. |   |
| Open |                                                                                    | 1 |
|      | 🖬 Burin Béperde Hendy Space                                                        |   |
|      | OK Cancel Browse                                                                   | É |
|      | OK Cancel Browse.                                                                  |   |

- 3. Type **ipconfig** at prompt. Then you will see the IP information from DHCP server.
- 4. If you want to get a new IP address, type **ipconfig** /**release** to release the previous IP address and then type **ipconfig** /**renew** to get a new one.

#### For Windows 2000

1. From the Start menu, point to Programs, Accessories and then click Command Prompt.

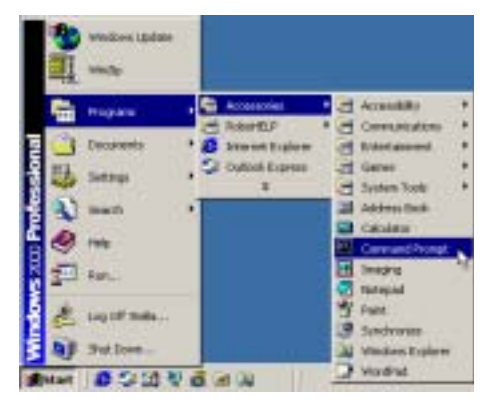

- 2. Type **ipconfig** at prompt. Then you will see the IP information from DHCP server.
- 3. If you want to get a new IP address, type **ipconfig** /**release** to release the previous IP address and then type **ipconfig** /**renew** to get a new one.

#### **For Windows ME**

- 1. Select **Run** from the **Start** menu.
- 2. Type winipcfg in the dialog box and the click OK.
- 3. When the figure below appears, click **Release** and then **Renew** to get an IP address.

**IP Configurati** Tale 12515 Based Obersel . Adapter Addess IP Addess 192.155.100.2 Subret Mack 265.265.258.0 192168-1001 Detail Gelenny Regen Mare Info >1 Folgin All Re 110

### For Windows XP

- 1. From the **Start** menu, point to **Programs**, **Accessories** and then click **Command Prompt**.
- 2. Type **ipconfig** at prompt. Then you will see the IP information from DHCP server.
- 3. If you want to get a new IP address, type **ipconfig/release** to release the previous IP address and then type **ipconfig/renew** to get a new one.

# **Chapter 5: Web Configuration**

# **Using Web-Based Manager**

Once your host PC is properly configured, please proceed as follows:

- 1. Start your web browser and type the private IP address of the ADSL Router in the URL field: 192.168.1.1.
- 2. After connecting to the device, you will be prompted to enter username and password. By default, the username is **admin** and the password is **admin**. See the following **example** for running under Windows XP.

| Constant for 1922 | 168.1.2                | † X    |
|-------------------|------------------------|--------|
| 9                 |                        |        |
| WebAdnin          |                        |        |
| User manac        | 🖸 admen                | ۲      |
| Persward:         |                        |        |
|                   | T Remember my password |        |
|                   | OK                     | Cancal |

If you login successfully, the main page of **ADSL ROUTER-CONTROL PANEL** appears. From now on the ADSL Router acts as a web server sending HTML pages/forms on your request. You can fill in these pages/forms and apply them to the ADSL Router.

#### **Outline of Web Manager**

The home page is composed of 3 areas:

| <ul> <li>Quick Start</li> <li>System</li> <li>Status</li> <li>Configuration</li> </ul> | [ Quick Start ] DSL Line status: Handshaking Running Profiles: Refresh |              |         |                   | Refresh      |                       |
|----------------------------------------------------------------------------------------|------------------------------------------------------------------------|--------------|---------|-------------------|--------------|-----------------------|
|                                                                                        | VPI/VCI                                                                | Data Encap   | NAT     | Local WAN IP      | On-Line Time | Action                |
|                                                                                        | 0/38                                                                   | PPPOA VC MUX | enabled | 0.0.0.0           | 00:00:00:00  | Connect               |
|                                                                                        | 0/38<br>Please :                                                       | PPPoA VC MUX | enabled | file for your gat | eway: RFC1   | Connect<br>483 Bridge |

- **Title**: It indicates the title of this management interface.
- Main Menu: Includes Quick start, System, Status, and Configuration.

**Quick Start:** Allows you to select some pre-defined profile to have basic configuration. **System:** The system menu includes the sub-menus of Device Info, Administration, Save Configuration, Upgrade Firmware and Reset Router.

Status: Displays the current status of the ADSL Router, including DSL Connection, WAN

Connection, Traffic Counter, Routing Table and DHCP Table.

**Configuration**: It displays the configuration categories of the ADSL Router, including DSL, LAN, WLAN, WAN, IP Route, DNS, Security, Virtual Server and UPnP settings.

You can move the mouse cursor over the sub-menu to display the hierarchy popup menu. Clicking on each of the item will bring out its content in main window accordingly.

Main Window: It is the current workspace of the web management, containing configuration or status information.

#### To Have the New Settings Take Effect

The ADSL Router uses the following mechanism to enable new settings:

■ Apply button.

When **Apply** is clicked, your customizations will only be stored to the DRAM. If you do not execute **Save** & **Restart**, the customizations will not take effect for rebooting the ADSL Router next time.

■ Save & Restart button.

When **Save** is clicked, your customizations will be saved to the flash memory. After clicking **Restart**, your customizations take effect.

### **Quick start**

On this page you can see some pre-defined connection services. Select that you want to be used connection mode and execute the **Apply and Save** to change and save configuration.

| [Qui              | ck Start ]                        |         |                   |      |                                                  |                                   |
|-------------------|-----------------------------------|---------|-------------------|------|--------------------------------------------------|-----------------------------------|
| DSL Lir           | <b>ne status:</b> Handsh          | aking   |                   |      | 6                                                | Befreeb                           |
| Running           | Promes.                           | -       |                   | 0    |                                                  | Autom                             |
| VPIPVCI           | Data Encap                        | NAT     | LOCAL WAN IP      | Or   | I-Line Time                                      | Action                            |
| 0/100             | PPPaA VC MUX                      | enabled | 0.0.0.0           | 1    | 00:00:00:00                                      | Connect                           |
| Please s<br>Apply | select the pre-defi<br>y and Save | ned pro | file for your rou | ter. | PPPoA Rou<br>RFC1483 B<br>RFC1483 R<br>RFC1483 M | ter<br>ridge<br>outer<br>ÆR Route |
|                   |                                   |         |                   |      | PPPoE Rout                                       | ter.                              |

This application provides some pre-defined profile for you to select for the router. Please use the drop-down menu to the right side and select the one which suits for your system. Then click on Apply and Save to show the selected profile data.

Click on the **Connect** button to choose the one to be connected to your ISP. Enter the **Username** and **Password** provide by ISP and then click the **connect** button.

| [Quick Sta     | rt]-0/100 PPPoE LLC/SNAP |
|----------------|--------------------------|
| PPP connection | status: disabled         |
| User Name:     |                          |
| Password:      |                          |
| Connect        |                          |

If you want block the connection, just click the **Action** mode—**Disconnect** button. If you choose any one of RFC series profiles, there is no Connect button on the Action mode. In addition, you can click on the item below **VPI/VCI** to show/modify the more detail configurations.

## System

#### **Device Information**

This page shows the basic information of your ADSL Router, including the hardware board and software version, etc. It provides a general overview of your ADSL Router.

#### **Administrative Security**

There are three types of administration, Account, Remote Access and Web Port.

| [Administration]                                                       |               |          |  |  |  |  |
|------------------------------------------------------------------------|---------------|----------|--|--|--|--|
| Account                                                                | Remote Access | Web Port |  |  |  |  |
| Account                                                                |               |          |  |  |  |  |
| User Accounts currently created:<br>User Modify Delete<br>admin Modify |               |          |  |  |  |  |
| Create a new user                                                      |               |          |  |  |  |  |

#### Account

It limits this web-based manager access to users with the correct user name and password. After entering user name & password, click **Apply**. By default, both the user name and password values are **admin**.

Clicking Create a new user to add a new user account. After that, specify required User Name and Password.

#### Administration: Create User Account

| Usemame:         |  |
|------------------|--|
| Password         |  |
| Confirm Password |  |

To modify the password of the user account, just click **Modify** field of the user account and enter the new password. Clicking on **Delete** of that user account will delete the user account.

| Account |        |        |            |  |  |  |
|---------|--------|--------|------------|--|--|--|
| User    | Modify | Delete | y created. |  |  |  |
| test    | Modify | Delete |            |  |  |  |
| admin   | Modify | Delete |            |  |  |  |

**Note:** After clicking **Apply** to change the user name and password, the new setting takes effect immediately. When you continue to access other pages, you will be prompted to re-login with new user name and password immediately.

To save the new settings to flash memory and take effect next time your reboot the ADSL Router, after clicking **Apply**, you should perform the task of **Save Configuration**.

#### **Remote Access**

This function allows remote client to access this router from WAN side. You can set the lease time and click **Enable** to enable this setting. To disable this function, just click **Disable**.

| Remote Access               |                              |
|-----------------------------|------------------------------|
| Allow remote access to this | router.                      |
| Allow access for: 30        | minutes. (min: 1, max: 1440) |
| Enable                      |                              |

#### Web Port

The default web server port is 80. You can change the web server port to another one and then click **Apply** to enable this setting.

#### Web Port

This router currently runs on the web server port '80'.

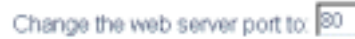

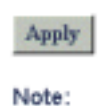

To activate new setting, you must save configuration and then restart your router.

**Note:** Clicking **Apply** will enable the new setting right away. When you continue to access other pages, you will need to re-login at new web port.

#### **Quick Configuration**

This web page allows you to backup the configuration settings to your computer for retrieving next time. Click on Backup button to backup your configuration to your hard disk.

In addition, to retrieve the saved configuration and use again, use Browse to locate the backup configuration file. After selecting the desired file, please click Restore to use it for current web page.

| [Quick Configuration]                                              |                                                              |
|--------------------------------------------------------------------|--------------------------------------------------------------|
| This page allows you to backup<br>or restore configuration from yo | the configuration settings to your computer<br>our computer. |
| Backup Configuration                                               |                                                              |
| Backup configuration to your co                                    | omputer.                                                     |
| Backup                                                             |                                                              |
| Restore Configuration                                              |                                                              |
| Restore configuration from a pr                                    | reviously saved file.                                        |
| Configuration File                                                 | Browlat .                                                    |
| Restore                                                            |                                                              |

#### Save Configuration

This page allows you to save all current configuration settings to non-volatile memory. Please wait for several seconds to complete this process.

| [ | Save | Configuration ] |  |
|---|------|-----------------|--|
|---|------|-----------------|--|

This page allows you to save all current configuration settings to non-volatile memory. Please wait for several seconds to complete this process.

#### WARNING: DO NOT turn off your router during saving configuration.

Save

#### **Upgrade Software**

The ADSL Router supports the upgrading by using HTTP. To transfer the firmware file, follow the steps below:

- 1. Download and unzip the new software file from vendor.
- 2. In the File Name of Firmware field, click Browse to locate the upgrade file.
- 3. Click the Upgrade button.

| Current firm | ware version |                  |                   |             |
|--------------|--------------|------------------|-------------------|-------------|
| WARNING      | : DO NOT tur | n off your route | er during firmwar | e upgrades. |
| File Name    | of Firmware: |                  | Browse            |             |
| Unorade      |              |                  |                   |             |

Therefore please wait after clicking Upgrade button.

After upgrading, the original configuration will still exist and not reset to the factory defaults.

#### **Reset Router**

This page allows you to restart your router for invoking new configuration. After restarting, you should wait for several seconds to let the system come up. When restarting the system, your brower session will be disconnected. Please wait until the device finish restarting.

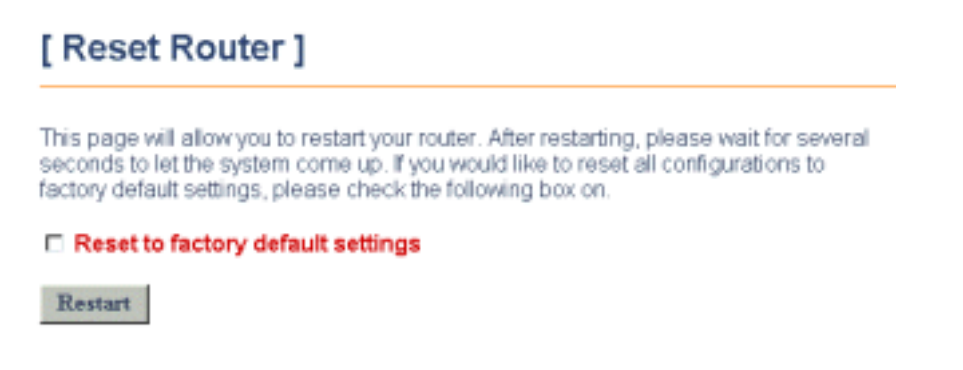

**Note:** If **Reset to factory default settings** is checked, the settings will return to factory defaults, including the **Username** and **Password**.

### Status

#### **DSL Connection**

This page shows the DSL line connection status as below:

# [DSL Connection]

#### Refresh

| Line Mode        | Inactive   | Line State     | Show Time  |
|------------------|------------|----------------|------------|
| DS Speed         | 8000 Kbps  | US Speed       | 1024 Kbps  |
| DS Latency       | Interleave | US Latency     | Interleave |
| Trellis Coding   | Enabled    | Loss of Signal | 0          |
| Line Attenuation | 0 dB       | Loss of Frame  | 0          |
| Noise Margin     | 14dB       | CRC Error      | 0          |
| Line Up Count    | 1          | Error Second   | 0 seconds  |
| Line Up Time     | 0:00:03:41 | System Up Time | 0:00:04:23 |

Line Mode: The ADSL Router supports multi-mode standard.

DS (Downstream)/US (Upstream) Speed: The downstream/upstream speed of the DSL line.

DS/US Latency: Displays whether a fast or interleaved latency path is specified.

**Trellis coding**: Indicates trellis coding is enabled or disabled. Trellis coding is a method of providing better performance in a noisy environment. It helps to transmit at faster line rates with lower error rates, thus providing a faster overall throughput in a moderately noisy environment.

Line Attenuation: Indicates the signal attenuation caused by line length. It increases with line length and frequency and decreases as wire diameter increases.

Noise Margin: Signal to noise ratio. The ratio of good data (signal) to bad (noise) on the line that is expressed in

decibels (dB).

Loss of Signal /Frame: Indicates the loss of signals or frames detected.

CRC Error: Cyclic Redundancy Checksum generated.

Line Up Count: The number of times that you connect to.

Line Up Time: The duration time of the line connecting.

Error Second: The accumulated seconds of the seconds during which packet error message occur.

System Up Time: The time from system startup.

#### **WAN Connection**

This page shows all the ATM PVC interfaces you defined. For each ATM PVC interface, it shows the parameter you defined for ATM PVC name, VPI/VCI values, Mode, Encapsulation Type and Local WAN IP address.

# [WAN Connection]

#### Refresh

| PVC Name | VPI | VCI | Mode  | Encap Type | Local WAN IP |
|----------|-----|-----|-------|------------|--------------|
| ppp-0    | 0   | 100 | PPPoE | LLC/SNAP   | 0.0.0.0      |

#### **Traffic Counter**

This page shows the records of data going through the LAN and WAN interface. For each interface, cumulative totals are displayed for **Sent/Received Packets** and **Sent/Received Bytes**.

# [Traffic Counter]

The statistic of user data going through your router is list below. Refresh

| Connection        | Tx Packets | Rx Packets | Tx Bytes | Rx Bytes |
|-------------------|------------|------------|----------|----------|
| Ethernet          | 8/0        | 0/0        | 179868   | 62341    |
| USB               | 9/0        | 0/0        | 1028     | 0        |
| Wireless Lan      | 9/0        | 0/0        | 1028     | 0        |
| 0 / 100 (vpi/vci) | 0/0        | 0/0        | 0        | 0        |

By clicking Refresh, all the records will be reset.

#### **Routing Table**

This page shows all the routing rules of data packets going through your ADSL Router if it runs in routing mode. By clicking **Refresh**, all the records will be reset.

# [Routing Table]

All of current routing rules in your router are listed below.

#### Refresh

| Destination | Netmask | Gateway / Interface | Cost | Timeout | Attribute |
|-------------|---------|---------------------|------|---------|-----------|
| 0.0.0.0     | 0.0.0.0 | ppp-0               | 1    | 0       | static    |

#### **DHCP** Table

This page shows all DHCP clients who get their IP addresses from your ADSL Router. For each DHCP client, it shows the **Host Name**, **MAC Address**, **IP Address** and the **Lease Time**.

| [ DHCP Table ] |                    |              |        |        |          |          |  |
|----------------|--------------------|--------------|--------|--------|----------|----------|--|
| All clients wh | io got their IP ad | ddresses fro | m your | router | are list | ed below |  |
| Refresh        |                    |              |        |        |          |          |  |
| Host Name      | MAC Address        | IP Address   | Lease  | Time   |          |          |  |

#### **Wireless Client**

This page shows wireless clients that associated to the router. For each client, it shows the MAC Address and the On-Line Time.

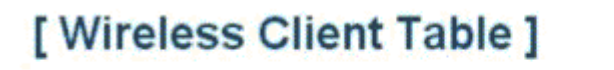

All wireless LAN Clients cuttently associated to your router are listed below.

Refresh

MAC Address On-Line Time

# Configuration

#### **DSL Configuration**

DSL Line Mode: The ADSL Router supports multi-mode standard: Auto, G.lite, G.dmt and ANSI T1.413. Choose an appropriate line mode according to the setting of DSLAM in central office and then click Apply.

# [DSL Configuration]

| Refresh          |            |                |            |
|------------------|------------|----------------|------------|
| Line Mode        | Inactive   | Line State     | Show Time  |
| DS Speed         | 8000 Kbps  | US Speed       | 1024 Kbps  |
| DS Latency       | Interleave | US Latency     | Interleave |
| Trellis Coding   | Enabled    | Loss of Signal | 0          |
| Line Attenuation | 0 dB       | Loss of Frame  | 0          |
| Noise Margin     | 14dB       | CRC Error      | 0          |
| Line Up Count    | 1          | Error Second   | 0 seconds  |
| Line Up Time     | 0:00:03:41 | System Up Time | 0:00:04:23 |

Current DSL Line Mode : Auto

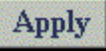

The DSL line mode you specify will be applied to the entire ADSL Router unit. All ATM PVC profiles created will use the same line mode. Consult your ISP to find out which option applies to your DSL line.

### **LAN Configuration**

For the LAN Configuration, there are two types that you have to know, IP Address and DHCP Server.

#### [LAN Configuration] **IP Address DHCP Server IP Address** Primary IP Address IP Address: 192 168 Subnet Mask 255 255 255 Secondary IP Address IP Address: 0 Subnet Mask: 0 Apply

Note: there may be a short pause between clicking Apply and receiving a response

#### IP Address

LAN Configuration allows you to define the public/private IP address over the LAN interface.

**Primary IP Address:** Private IP address is used for the purpose of system management. When it is assigned, PC on the LAN is able to use the specified address to access this ADSL Router through Ethernet.

By default, the IP address and subnet mask is **192.168.1.1** and **255.255.255.0** respectively. This will give you an available range of IP addresses from 192.168.1.2 to 192.168.1.254 that can be assigned to PCs on the LAN.

Secondary IP Address: If you applied for multiple IP address from your ISP, you will have a range of IP address for the ADSL Router and other network devices on the LAN. You can fill in the IP address assigned by ISP in the public IP address field.

#### **DHCP Server**

This page allows you to enable DHCP server on LAN interface and then your router can assign IP addresses to those PCs connected to your router.

| IP Address                                                                          |                                                                                                    | DHCP Server |
|-------------------------------------------------------------------------------------|----------------------------------------------------------------------------------------------------|-------------|
| DHCP Serve                                                                          | er                                                                                                    |             |
| The DHCP Server i                                                                   | s currently enabled.                                                                                   |             |
| Lease Time:<br>IP range<br>Domain Name Ser<br>Gateway<br>Domain Name<br>Subnet Mask | 01:00:00:00<br>192:168:1.2 - 192:168:1.254<br>vers: 192:168:1.1<br>192:168:1.1<br>lan<br>255:255:255:0 |             |
| Please select the D<br>C Disabled<br>Enabled<br>Cedigure                            | HCP Server to be                                                                                       |             |

The ADSL Router implements a built-in DHCP (Dynamic Host Configuration Protocol) server, which dynamically assigns IP addresses and DNS server to the PCs on the LAN. DHCP function spares you the hassle of manually assigning a fixed IP address to each PC on the LAN. It is probably you already have a DHCP server on your network and you do not enable this function. By default the DHCP Server is enabled on private LAN interface (192.168.1.0).

| DHCP lease time:  | Specify the time that a network device can lease a private IP address before the ADSL Router reassigning the IP address.                                                                                                    |
|-------------------|----------------------------------------------------------------------------------------------------|
| Default Gateway:  | You check the <b>Report this host as the default gateway</b> box to use this host as the default gateway or fill in an IP address as the default gateway.                                                                                                    |
| Domain Name Serve | ers: You can check the <b>Report this host as the DNS server</b> box to use this host as the default DNS. Or you can uncheck the box and manually set up the DNS IP address in the <b>Primary/Secondary DNS IP address</b> fields. The DNS server addresses will be passed to the DHCP clients along with the IP addresses. The DHCP clients use the DNS to map a domain name to its corresponding IP address and vice versa. |

Click **Configure** to get advanced settings. Please enter the requiring information and click **Apply** to inoke the configurations

### **DHCP Server**

DHCP Server is only applied on LAN Primary IP Interface currently.

Please enter details for DHCP Server configuration:

| Start IP Address:                      | 192.168.1.2   |                 |
|----------------------------------------|---------------|-----------------|
| End IP Address:                        | 192.168.1.254 |                 |
| DHCP lease time                        | 1 days 0      | hours 0 minutes |
| Default Gateway                        |               |                 |
| Report this host as the default gatewa | ay 🗷          |                 |
| Default Gateway                        | 0.0.0.0       |                 |
| Domain Name Servers                    |               |                 |
| Report this host as DNS server         | <b>1</b>      |                 |
| Primary DNS server address             | 0.0.0.0       |                 |
| Secondary DNS server address           | 0.0.0.0       |                 |
| Domain Name:                           | lan           |                 |
|                                        |               |                 |

Apply

#### **WLAN Configuration**

This setting is available for wireless router only.

This section shows you how to configure the wireless LAN setting. To types are provided here, Basic Setup and Association Control.

#### **Basic Setup**

|               | Basi                                                                                                    | c Setup                                                                                | Association Contro                                             |
|---------------|----------------------------------------------------------------------------------------------------|----------------------------------------------------------------------------------------|----------------------------------------------------------------|
| Bas           | sic Setup                                                                                                    |                                                                                        |                                                                |
| Wire          | ess SSID : rta0                                                                                                    | 40uw-30B9C0                                                                            |                                                                |
| Desi          | red Channel : cha                                                                                                    | nnel 6 [2437 MHz] 🖌                                                                    |                                                                |
| Authe         | entication Type: Aut                                                                                                    | • 🖌                                                                                    |                                                                |
| Wired         | d Equivalent Privad                                                                                                    | y Mechanism: OFF                                                                       |                                                                |
| nroug<br>ut W | nired Equivalent Ph<br>th wireless LAN will<br>EP keys.                                                                            | be encrypted. Please select en                                                         | icryption key length and fill                                  |
| Jse p         | asscode to generat                                                                                                    | e WEP keys:                                                                            | Generate                                                       |
| ۲             | 64-bit Encryption k                                                                                                    | ey Length                                                                              |                                                                |
|               |                                                                                                    |                                                                                        |                                                                |
|               | WEP Key 1:                                                                                                    | 00-00-00-00                                                                            |                                                                |
|               | WEP Key 1:                                                                                                    | (e.g., 1a-01-d2-8c-3b)                                                                 |                                                                |
|               | WEP Key 1:<br>WEP Key 2:                                                                                                    | (e.g., 1a-01-d2-8c-3b)<br>00-00-00-00-00                                               |                                                                |
|               | WEP Key 1:<br>WEP Key 2:<br>WEP Key 3:                                                                                             | 00-00-00-00<br>(e.g., 1a-01-d2-8c-3b)<br>00-00-00-00-00<br>00-00-00-00-00              |                                                                |
|               | WEP Key 1:<br>WEP Key 2:<br>WEP Key 3:<br>WEP Key 4:                                                                               | 00-00-00-00<br>(e.g., 1a-01-d2-8c-3b)<br>00-00-00-00-00<br>00-00-00-00-00              |                                                                |
| 0             | WEP Key 1:<br>WEP Key 2:<br>WEP Key 3:<br>WEP Key 4:<br>128-bit Encryption                                                         | 00-00-00-00<br>(e.g., 1a-01-d2-8c-3b)<br>00-00-00-00-00<br>00-00-00-00-00<br>00-00-00- |                                                                |
| 0             | WEP Key 1:<br>WEP Key 2:<br>WEP Key 3:<br>WEP Key 4:<br>128-bit Encryption<br>WEP Key 1:                                           | 00-00-00-00<br>(e.g., 1a-01-d2-8c-3b)<br>00-00-00-00-00<br>00-00-00-00-00<br>00-00-00- | 00-00-00                                                       |
| 0             | WEP Key 1:<br>WEP Key 2:<br>WEP Key 3:<br>WEP Key 4:<br>128-bit Encryption<br>WEP Key 1:                                           | 00-00-00-00<br>(e.g., 1a-01-d2-8c-3b)<br>00-00-00-00-00<br>00-00-00-00-00<br>00-00-00- | 00-00-00-00<br>3-90-66-aa-bb-25)                               |
| 0             | WEP Key 1:<br>WEP Key 2:<br>WEP Key 3:<br>WEP Key 4:<br>128-bit Encryption<br>WEP Key 1:<br>WEP Key 2:                             | 00-00-00-00<br>(e.g., 1a-01-d2-8c-3b)<br>00-00-00-00-00<br>00-00-00-00-00<br>00-00-00- | 00-00-00-00<br>3-90-66-aa-bb-25)<br>30-00-00-00                |
| 0             | WEP Key 1:<br>WEP Key 2:<br>WEP Key 3:<br>WEP Key 4:<br>128-bit Encryption<br>WEP Key 1:<br>WEP Key 2:<br>WEP Key 3:               | 00-00-00-00<br>(e.g., 1a-01-d2-8c-3b)<br>00-00-00-00-00<br>00-00-00-00-00<br>00-00-00- | 00-00-00-00<br>3-90-66-aa-bb-25)<br>00-00-00-00                |
| 0             | WEP Key 1:<br>WEP Key 2:<br>WEP Key 3:<br>WEP Key 4:<br>128-bit Encryption<br>WEP Key 1:<br>WEP Key 2:<br>WEP Key 3:<br>WEP Key 4: | 00-00-00-00<br>(e.g., 1a-01-d2-8c-3b)<br>00-00-00-00-00<br>00-00-00-00-00<br>00-00-00- | 00-00-00-00<br>3-90-66-aa-bb-25)<br>00-00-00-00<br>00-00-00-00 |

Wireless SSID (Service Set Identity): A name that uniquely identifies a wireless domain. All wireless clients that want to communicate with the ADSL Router must have the same SSID as it.

Frequency Domain: The frequency in which the radio links are about to be established.

**Desired Channel:** The frequency in which the radio links are about to be established. Select channel that you want. Usually the wireless clients will scan the whole operable channels and then select the desired communications channel automatically.

Authentication Type: The ADSL Router supports three authentication types: **Open System, Shared key** and **Auto**. This should be considered with the WEP(Wired Equivalent Privacy) mechanism.

#### Wired Equivalent Privacy Mechanism

The privacy security function can enhance wireless media security by encryption technology. All wireless clients must set the same encryption key to maintain the tightened communication with the ADSL Router properly. The Authenticate Algorithm options are:

When the wired Equivalent Privacy Mechanism is Turns off. Using Open-key as authentication algorithm, you are running the risk of allowing some unauthorized wireless LAN cards that have the capability of eavesdropping your SSID to associate itself to the device.

Turns on encryption. Wired Equivalent Privacy Mechanism is Turns on. You should select the encryption key length as 64 or 128 bit key. Then enter the encryption key in Key Entry fields.

Note: When Wired Equivalent Privacy Mechanism is enabled, the wireless client must be configured with exactly the same encryption level (64 or 128-bit) and encryption key as identified in the ADSL Router, so that access to the unit is allowed.

In addition, you can press the Generate button to use the passcode for generating WEP keys.

#### Association Control

You can enable this control to associate to your router with other wireless clients. Select **Enabled** and enter the MAC address on the Client's MAC Address box. Then click **Apply**.

| Basic Setup                                                           | Association Control       |
|-----------------------------------------------------------------------|---------------------------|
| Association Control                                                   |                           |
| Association control function is currently enabled.                    |                           |
| Please select the Association Control to be:<br>C Disabled<br>Enabled |                           |
| Client's MAC Address :                                                | (e.g., 00:90:96:1A:2B:3C) |

#### **WAN Configuration**

The ADSL Router supports for Asynchronous Transfer Mode (ATM) over ADSL. To set up connections over the WAN, you have to define ATM PVC interface for each remote connection. On this page, you can create, modify and delete PVC interface.

| TM PVCs  | currently | created:       |         |              | Refi   | resh   |
|----------|-----------|----------------|---------|--------------|--------|--------|
| PVC Name | VPI/VCI   | Data Encap     | NAT     | Local WAN IP | Modify | Delete |
| pp-0     | 0/100     | PPPOE LLC/SNAP | enabled | 0.0.0.0      | Modify | Delete |

You can select an existing ATM PVC interface and click **Modify** to edit its parameters or click **Delete** if you want to delete it.

To add a new PVC interface, click Create a new PVC and follow these steps:

1. Select one of connection type in the Data Mode (RFC1483 Bridged, RFC1483 Routed, RFC1483 MER, PPPoA or PPPoE) and click **Next**.

### [WAN Configuration] - Create ATM PVC Connection

Data Mode: 

RFC1483 Bridged 

RFC1483 Routed 

RFC1483 MER

PPPoA 

PPPoE

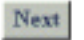

2. Fill in the VPI/VCI values and select ATM Service Type, Encapsulation Type and PCR.

| ATM Properties       |               |                                       |
|----------------------|---------------|---------------------------------------|
| VPI:                 | 0             | (min: 0, max 255)                     |
| VCE                  | 32            | (min: 32, max 4095)                   |
| ATM Service Type:    | UBR (Unspecif | ied Bit Rate)                         |
| PCR (Peak Cell Rate) | 2500          | cells per second (min: 10, max: 2500) |
| Encapsulation Type:  | LLC/SNAP .    | ]                                     |
| Apply                |               |                                       |

- 3. Click Apply.
- 4. At RFC1483 Routed, RFC1483 MER and PPP mode Configuration, you can select Specify an IP address or Server assigned IP address.

| IP Configuration      |                                                |
|-----------------------|------------------------------------------------|
| Local WAN IP Address: | None                                           |
|                       | Specify an IP Address                          |
|                       | IP Address: 0.0.0.0                            |
|                       | Subnet Mask: 0.0.0.0                           |
|                       | C Server assigned IP Address (via DHCP client) |
| Enable NAT on this is | nterface                                       |

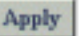

- 5. Unless your ATM PVC is set on RFC1483 Bridged mode, you can check NAT box to enable NAT function.
- 6. If you are using PPP configuration mode, you need to fill in the user name and password and you can set the PPP session to Dial on demand or Always on mode.

| PPP Configuration           |                                                                           |          |
|-----------------------------|---------------------------------------------------------------------------|----------|
| User name:                  |                                                                           |          |
| Password:                   |                                                                           |          |
| Service name:               |                                                                           |          |
| Service Server:             |                                                                           |          |
| Session established by: 👁 [ | Dial On Demand                                                            |          |
| lf<br>th                    | there are no data traffic during 20<br>is PPP session will be terminated. | minutes, |
| C A                         | llways On                                                                 |          |
| Enable NAT on this in       | terface                                                                   |          |
| Annly                       |                                                                           |          |

The parameters are described as below:

**VPI (Virtual Path Identifier)**: Identifies the virtual path between endpoints in an ATM network. The valid range is from 0 to 255.

VCI (Virtual Channel Identifier): Identifies the virtual channel endpoints in an ATM network. The valid range is from 32 to 4095 (1 to 31 is reserved for well-known protocols).

ATM Service Type: Currently, the ADSL Router supports the UBR (Unspecified Bit Rate) service type.

- PCR (Peak Cell Rate): Specify the PCR cells per second.
- **Encapsulation Type:** There are two types for your choosing, VC MUX or LLC/SNAP. Select the encapsulation based on the setting of the ISP. Consult your ISP for this information.
- Local WAN IP Address: On Router mode, selecting None means you have public LAN IP address setting. If you select Specify an IP address, you can specify a WAN IP provided by ISP for your router. If Server assigned IP address is selected, the router will get a dynamic WAN IP address whenever it connects to the remote server or ISP.

**Note:** If a fixed WAN IP is entered, note that this IP address and the subnet mask could not be the same with the public LAN interface.

Enable NAT on this interface: If your LAN interface is set on primary LAN you should check the box of the Enable Network Address Translation. NAT translates a private IP within one network to a public IP address.

User Name/Password: The user name and password used to access the remote server or ISP.

- **Dial On Demand**: If checked, under disconnected status, if any client PC sends out request for connection, the ADSL Router will dial the ISP automatically. In this case, if the system administrator wants to disconnect the PPP session, just click the **Disconnect** button at Quick Start page.
- Always On:Enabling this feature will send echo request to ISP. This prevents the connection from being<br/>hung up by ISP.<br/>The parameters for PPPoE configuration are generally the same as those of PPPoA. The<br/>additional parameters are:
- Service Name: Enter the name of your PPPoE service here.
- Service Server: Enter the name of your PPPoE service server here.

**Note:** When you initially add an PVC for the PPP connection and connect to ISP, a default routing of **0.0.0.0** is added automatically to the IP Static Routing. If you set up more than one PVC profiles and the first PVC is deleted, then you have to manually add the default routing.

#### **IP Route**

|                             | Stat                   | tic Route                      |        | D | ynamic Rout | ing |
|-----------------------------|------------------------|--------------------------------|--------|---|-------------|-----|
| Static R                    | oute                   |                                |        |   |             |     |
|                             |                        |                                |        |   |             |     |
|                             |                        |                                |        |   |             |     |
| tatic routes                | currently c            | reated:                        |        |   |             |     |
| tatic routes<br>Destination | currently c<br>Netmask | reated:<br>Gateway / Interface | Delete |   |             |     |

#### Static Route

This page shows all static route status and allows you to add new static IP route or delete IP route. A Static IP Routing is a manually defined path, which determines the data transmitting route. If your local network is composed of multiple subnets, you may want to specify a routing path to the routing table.

You can click Create a new route to add new route.

#### Static Route - Create New Route

| Destination Address:                | (for default route: 0.0.0.0 or leave blank) |
|-------------------------------------|---------------------------------------------|
| Netmask                             | (for default route: 0.0.0.0 or leave blank) |
| Forward packets to: @ Gateway Addre | ss.                                         |
| C Interface:                        | bbb-0                                       |
| Apply                               |                                             |

| Destination Address: | The destination IP address of the network where data packets are to be sent.                                                                                                    |
|----------------------|----------------------------------------------------------------------------------------------------|
| Netmask:             | The subnet mask of the destination IP address.                                                                                                    |
| Forward packets to:  | If you want add a rout on LAN side, you should choose the <b>Gateway Address</b> . Enter the router address and then click <b>Apply</b> . If you want add a rout on WAN side, you should choose the <b>Interface</b> . Select ATM PVC interface and then click <b>Apply</b> . |

#### **Dynamic Routing**

Routing Information Protocol (RIP) is utilized as a means of exchanging routing information between routers. It helps the routers to determine optimal routes. This page allows you to enable/disable this function.

# **Dynamic Routing**

Receive Mode is currently configured to 'RIP disabled'. Transmit Mode is currently configured to 'RIP disabled'.

#### RIP is only applied on LAN Primary IP Interface currently.

Please enter details for RIP configuration:

| Receive Mode:  | RIP disabled | - |
|----------------|--------------|---|
| Transmit Mode: | RIP disabled | * |

Apply

By default, RIP is disabled with **Disabled** selected. You are allowed to enable RIP over the primary LAN interface. Upon each interface, you can customize the RIP on **Receive Mode** and **Transmit Mode** respectively.

| Receive Mode:  | It incorporates the RIP information when receiving the RIP packets. From the drop-down list select which RIP version should be accepted, RIP disable, RIPv1, RIPv2 and both. |
|----------------|----------------------------------------------------------------------------------------------------|
| Transmit Mode: | It broadcasts the routing table. From the drop-down list select which RIP version should be broadcasted, RIP disable, RIPv1, RIPv2 and both.                                 |

#### DNS

#### DNS Relay

On this page you can choose to disable or enable DNS Relay function. If your DNS is disabled and you choose to enable DNS relay, after selecting the **Enabled** option, please click **Configure** and then specify up to three DNS IP addresses in the **DNS server 1-3 IP address** fields. Then click **Apply** to enable the DNS relay function.

| [DNS]                                                        |        |
|--------------------------------------------------------------|--------|
| Relay                                                        | Server |
| DNS Relay                                                    |        |
| The DNS Relay is currently disabled                          |        |
| Please select the DNS Relay to be<br>© Disabled<br>© Enabled |        |
| Configure                                                    |        |

While the ADSL supports DNS Relay, it is regarded as a DNS server that is responsible for forwarding the name address inquiry for the host. On the Router mode, the manager must type in the DNS server address of the ISP manually. For example, if you are the first time to log in DNS Relay page, when you choose Enabled and enter this page by clicking **Configure**, the page will show **DNS server 1-3 IP address** fields. Enter the addresses and click **Apply**.

Yet, on MER, PPPoA or PPPoE mode, ADSL will get the DNS server address automatically from ISP. The manager does not need to type in the DNS server address. Simply click Enabled item On DNS Relay settings and leave the address entry lines blank. Finally, click Apply. DNS Relay will be invoked.

### **DNS Relay**

The DNS Relay is currently disabled.

Please enter details for DNS Relay configuration:

| DNS Server 1 IP address: |  |
|--------------------------|--|
| DNS Server 2 IP address: |  |
| DNS Server 3 IP address: |  |
|                          |  |

Apply

If you have been setting before, the page will show all the DNS Relay status. To disable DNS relay, just select the **Disabled** option then click **Configure**. To modify setting select enable and click **Configure** again.

# **DNS Relay**

The DNS Relay is currently enabled. Relaying to:

168.95.1.1 (manual input)

#### **DNS Server**

The DNS server address will be passed to the DHCP clients along with the IP address and the DHCP clients use the DNS to map a domain name to its corresponding IP address and vice versa.

|             | [ DNS ]                                                                                                    |                                                                                                    |
|-------------|----------------------------------------------------------------------------------------------------|----------------------------------------------------------------------------------------------------|
|             | Relay                                                                                                    | Server                                                                                                    |
|             | DNS Server                                                                                                    |                                                                                                    |
|             | The DNS Server is currently enabled and the domain name is 1                                                                                                    | lan'.                                                                                                    |
|             | Please select the DNS Server to be:<br>C Disabled<br>Enabled                                                                                                    |                                                                                                    |
|             | Apply                                                                                                    |                                                                                                    |
|             | Create a new DNS hostname entry manually                                                                                                    | Refresh                                                                                                    |
|             | The DNS hostname table containing all current DNS clients cre<br>Host Name IP Address Creator Delete                                                                                                    | ated.                                                                                                    |
| DNS Server: | Select <b>Enabled</b> or <b>Disabled</b> to enable/disable the DNS<br>The DNS hostname table shows all the current DNS cli<br>or manually created. If it created by manual client, you<br>table.<br>If you want to change the domain name, please select <b>F</b><br>fill in <b>Domain Name</b> and click <b>Apply</b> . | server and then click <b>Configure</b> .<br>ients, whether created by DHCP client<br>can delete the hostname entry on the<br><b>Enabled</b> and click <b>Configure</b> . Then |

Create New DNS Hostname Entry: To add new hostname entry, please click Create a new DNS hostname entry manually button. Then fill in the Hostname and IP address and click Apply.

#### **DNS Server - Create New Hostname Entry**

Please enter details for the hostname of new DNS client:

| Hostname:  |  |
|------------|--|
| P Address: |  |
| Apply      |  |

Delete Hostname Entry: To delete the hostname entry, select the required one from the DNS hostname table. After confirming the data, click Delete.

The DNS hostname table containing all current DNS clients created: Host Name IP Address Creator Delete SAVE1 192.168.1.2 Manual Delete

#### Note:

1. When DNS Relay is disabled, the DNS server function is invalid.

2. If DNS IP is left as 0.0.0.0, then you should specify the DNS on each client PC.

#### Security

#### Firewall

This page is used to set the firewall for your system. Please choose one from the provided items and click Apply to enable it.

| Firewa                                                                                                    | ll :                                                                     | Intrusion Detection                                          |
|----------------------------------------------------------------------------------------------------|--------------------------------------------------------------------------|--------------------------------------------------------------|
| Firewall                                                                                                    |                                                                          |                                                              |
| The firewall function is currently                                                                                                    | disabled.                                                                |                                                              |
| Please select the firewall to be<br>© Off (Firewall Disabled)<br>O Low<br>O Medium<br>O High<br>O Block (All Traffic Blocked)<br>O Advanced (User Define) | "The firewall will not a<br>you may have enable<br>Please check the virt | ffect any virtual server<br>id<br>wal server configuration " |
|                                                                                                    |                                                                          |                                                              |

Click on The table of default policies for various security levels to see the traffic blocked status for each setting.

| The deault policies for va<br>Dther application service<br>he firewall is enabled. | rious sect<br>s which a | urity<br>re n | leve<br>ot lis | els a<br>sted | re aț<br>here | opli<br>e ar | ed as be<br>e blocke |
|------------------------------------------------------------------------------------|-------------------------|---------------|----------------|---------------|---------------|--------------|----------------------|
| Security Level                                                                     |                         | L             | w              | Med           | lium          | Hi           | gh                   |
| Service                                                                            | Port                    | In            | Out            | In            | Out           | In           | Out                  |
| HTTP(tcp)                                                                          | 80                      | No            | Yes            | No            | Yes           | No           | Yes                  |
| DNS(udp)                                                                           | 53                      | No            | Yes            | No            | Yes           | No           | Yes                  |
| FTP(tcp)                                                                           | 21                      | No            | Yes            | No            | Yes           | No           | Yes                  |
| Telnet(tcp)                                                                        | 23                      | No            | Yes            | No            | Yes           | No           | Yes                  |
| ICMP                                                                               | 0                       | Yes           | Yes            | Yes           | Yes           | No           | Yes                  |
| HTTP-SSL(tcp)                                                                      | 443                     | No            | Yes            | No            | Yes           | No           | Yes                  |
| News-nntp(tcp)                                                                     | 119                     | No            | Yes            | No            | Yes           | No           | No                   |
| SMTP(tcp)                                                                          | 25                      | No            | Yes            | No            | Yes           | No           | No                   |
| POP3(tcp)                                                                          | 110                     | No            | Yes            | No            | Yes           | No           | No                   |
| RealAudio/Video(tcp)                                                               | 554                     | No            | Yes            | No            | No            | No           | No                   |
| RealAudio/Video(tcp)                                                               | 7070-7071               | No            | Yes            | No            | No            | No           | No                   |
| RealAudio/Video(udp)                                                               | 6770-7170               | Yes           | No             | No            | No            | No           | No                   |
| MS Media Player(tcp/udp)                                                           | 1755                    | No            | Yes            | No            | No            | No           | No                   |
| H.323(tcp)                                                                         | 1720                    | No            | Yes            | No            | No            | No           | No                   |
| T.120(tcp)                                                                         | 1503                    | No            | Yes            | No            | No            | No           | No                   |
| MSN Messenger(tcp)                                                                 | 1863                    | No            | Yes            | No            | No            | No           | No                   |
| ICQ(tcp)                                                                           | 5190                    | No            | Yes            | No            | No            | No           | No                   |
| ICQ Chat(tcp)                                                                      | 7152                    | No            | Yes            | No            | No            | No           | No                   |
| (Yes:                                                                              | allow; No:              | bloci         | ()             |               |               |              |                      |

The higher the security level is, the more traffic blocked for the service is.

When the firewall is disabled, it will be OK for accessing in/out Internet, and the router will support PPTP packet and IP Sec Packet for passing through. Yet, when the firewall is enabled with choosing Low, Medium or High, your system will follow the rule listed on the table of default policies for managing the access in/out Internet to forward packet. If you found some software cannot work properly while enabling firewall, but can work while disabling firewall, you have to select Advance (User define) to configure the policies manually by setting mapping protocol (TCP, UDP) and port number. And set the Direction in Bound as **Allow** or **Block**, out Bound as **Allow**.

To have a user define firewall setting, please select Advanced (User Define) firewall and click Apply. A button named Create a new filtering rule will appear. Click on the Create a new filtering rule button.

| Firewall     |                          |             | Intrusion Detection |  |  |  |  |
|--------------|--------------------------|-------------|---------------------|--|--|--|--|
| irewall      | - Create a N             | ew Filterin | g Rule              |  |  |  |  |
| Please ente  | r details for the filter | ing rule:   |                     |  |  |  |  |
| Protocol Typ | e TCP a                  | 50          |                     |  |  |  |  |
| Source       |                          |             |                     |  |  |  |  |
| P Address    | 203.67.235.1             | Subnet Mask | 255 255 255 0       |  |  |  |  |
| Destination  | 1                        |             |                     |  |  |  |  |
| P Address    | 61 222 78 241            | Subnet Mask | 255.255.255.248     |  |  |  |  |
| Port Range   |                          |             |                     |  |  |  |  |
| Start:       | 1723                     | End         | 1723                |  |  |  |  |
| Direction    |                          |             |                     |  |  |  |  |
| n Bound      | Block ·                  | Out Bound.  | Alon -              |  |  |  |  |

Destination: Type in the destination IP address and subnet mask.

Port Range: Enter the start and end point number.

Source:

Direction: The way of the data transmission. In Bound means the data is transferred from outside onto your computer. Out Bound means the data is transferred from your computer onto outside through Internet. **Block** stops the data transmission, **Allow** lets the data pass through.

After configuring the settings, please click Apply and the new one you created will be shown on the table.

| [Secu                                           | urity]                        |                                      |               |                                      |        |           |       |       |        |        |
|-------------------------------------------------|-------------------------------|--------------------------------------|---------------|--------------------------------------|--------|-----------|-------|-------|--------|--------|
|                                                 |                               | Intrusion Detection                  |               |                                      |        |           |       |       |        |        |
| Apply<br>Apply<br>Note: The<br>Cre              | e lable of de<br>ste a new Dt | nne)<br>Iauli policies<br>ering rule | for various a | r the virtual serv<br>ecurity levels | er con | igure     | Bou." |       |        |        |
| he rules for IP packet filtering crea<br>Seurce |                               | Destination                          |               | Port<br>Range                        |        | Direction |       |       |        |        |
| Protocol                                        | IP Addr                       | Netmask                              | IP Addr       | Netmask                              | Start  | End       | In    | Out   | Modify | Delet  |
| TCP                                             | 203.67.235.1                  | 255.255.255.0                        | 61.222.78.241 | 255.255.255.248                      | 1723   | 1723      | Block | Allow | Middly | Delete |
| TCP                                             | 0.0.0.0                       | 0.0.0.0                              | 0.0.0.0       | 0.0.0.0                              | 1503   | 1503      | Black | Allow | Minkfy | Delete |
| TCP                                             | 0.0.0.0                       | 0.0.0.0                              | 0.0.0.0       | 0.0.0.0                              | 1728   | 1720      | Block | Allow | Medify | Delete |
| ICMP                                            | 0.0.0                         | 0.0.0.0                              | 0.0.0.0       | 0.0.0.0                              | N/A.   | N/A       | Alsw  | Aliw  | Medify | Delete |
| UDP                                             | 0.0.0.0                       | 0.0.0.0                              | 0000          | 0.0.0.0                              | 1755   | 1755      | Block | Alow  | Medify | Delete |
| TCP                                             | 0.0.0.0                       | 0.0.0.0                              | 0.0.0.0       | 0.0.0.0                              | 1755   | 1755      | Block | Aliw  | Medify | Delete |

#### Intrusion Detection

This page displays the rules for intrusion detection. The purpose of intrusion detection is to detect any attacks that penetrate and destroy the firewall & standard detection systems. In addition, it is used to proactively prevent attacks without human intervention before any damage can occur.

| [ Security ]                                                           |       |       |                |
|------------------------------------------------------------------------|-------|-------|----------------|
| Firewall                                                               |       | Intru | usion Detectio |
| Intrusion Detection                                                    |       |       |                |
| intrusion Detection is currently enabled.                              |       |       |                |
| Disabled     Enabled     Modify Bules The rules for intraction created |       |       |                |
| Use Blacklist                                                          | faise |       |                |
| Use Victim Protection                                                  | fales |       |                |
| DOS Attack Block Duration                                              | 1800  |       |                |
| Scan Attack Block Duration                                             | 86410 |       |                |
| Victim Protection Block Duration                                       | 601   |       |                |
| Maximum TCP Open Handshaking Count                                     | 100   |       |                |
| Maximum Ping Count                                                     | 15    |       |                |
| Maximum ICMP Count                                                     | 103   |       |                |

DOS Attack Block Duration: It defines the duration that the suspicious host will be blocked once DOS activity is detected. The unit is defined in second.

Scan Attack Block Duration: It defines the duration that the suspicious host will be blocked once Scan activity is detected. The unit is defined in second.

Victim Protection Block Duration: This is to protect victims from spoofing style attacks -- a destination blocking entry is added to black list. It specifies the default duration we are going to keep it in the list to avoid the continuous attack against this victim. The unit is defined in second.

Maximum TCP Open Handshaking Count: The maximum number of unfinished TCP handshaking session will trigger IDS for SYN flood per second.

Maximum Ping Count: The maximum number of PINGs per second will trigger IDS for echo storm.

Maximum ICMP Count: The maximum number of ICMP packets other than ICMP echo (PING) per second will trigger IDS for ICMP flood.

You can select **Disable** and click **Apply** to disabled intrusion detection. Select Enabled to invoke this function. In addition, click **Modify Rules** to enter or modify details for the rules if necessary. After finishing the modification, click **Apply**.
| Please enter details for the rules: |         |
|-------------------------------------|---------|
| Use Blacklist:                      | false 💌 |
| Use Victim Protection:              | false 💌 |
| DOS Attack Block Duration:          | 1800    |
| Scan Attack Block Duration:         | 86400   |
| Victim Protection Block Duration:   | 600     |
| Maximum TCP Open Handshaking Count  | 100     |
| Maximum Ping Count:                 | 15      |
| Maximum ICMP Count:                 | 100     |
|                                     |         |

## Intrusion Detection - Modify Rules

## **Virtual Server**

This page shows all virtual server rules configured in your ADSL Router.

Apply

The Router implements NAT to let your entire local network appear as a single machine to the Internet. The typical situation is that you have local servers for different services and you want to make them publicly accessible. With NAT applied, it will translate the internal IP addresses of these servers to a single IP address that is unique on the Internet. NAT function not only eliminates the need for multiple public IP addresses but also provides a measure of security for your LAN.

When the router receives an incoming IP packet requesting for access to your local server, the router will recognize the service type according to the port number in this packet (e.g., port 80 indicates HTTP service and port 21 indicates FTP service). By specifying the port number, you tell the router which service should be forwarded to the local IP address you specify.

After you setting the virtual server you should modify the filter rule whichever port and service you set on virtual server. Because the firewall has protect the route by filter rule so that you should update the filter rule after you set up virtual server.

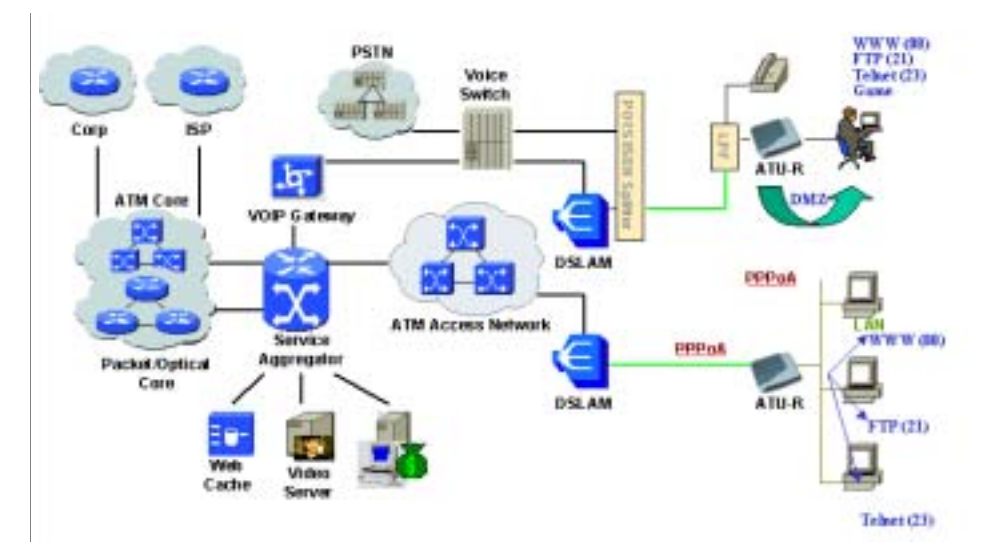

#### Protocol:

Select a protocol type used by the service that will be forwarded.

TCP/IP Port:

The Router supports port mapping function that translates a standard port number to a nonstandard number. Incoming data packets sent to a specific IP port can be mapped to the port you specify. The most often used port numbers include: 21 (FTP), 80 (HTTP), 23 (Telnet) and 25(SMTP) **IP Address**: Specify the internal IP address to which the packets are forwarded.

| /irtual Serv | ers currently<br>External P | / creat | ed:<br>Internal H | lost |        |        |
|--------------|-----------------------------|---------|-------------------|------|--------|--------|
| PVC Name     | Protocol                    | Port    | IP Address        | Port | Modify | Delete |

In the virtual server list table, you may select required entry to modify or delete it by clicking **Modify** or **Delete**. In order to add new virtual server service entry, click **Create a new server** button.

## [Virtual Server] - Create a New Server

| Please enter deta | ils for new virtual server:             |
|-------------------|-----------------------------------------|
| ATM PVC Name:     | ppp-0                                   |
| External Packet   |                                         |
| Protocol:         | TCP 💌                                   |
| TCP/IP Port:      | ☉ User Define as 0 (min: 1, max: 65534) |
|                   | Pre-defined: 80 (HTTP)                  |
| Internal Host     |                                         |
| IP Address:       | 10.3.1.244                              |
| TCP/IP Port:      | 8080 (min: 1, max: 65534)               |
| Apply             |                                         |

Then follow the steps below:

- 1. Select the ATM PVC interface.
- 2. Select the protocol type from the drop-down list.
- 3. Select a service in TCP /IP Port field and enter the port number you want to use.
- 4. Enter the IP address of the internal server in the IP Address filed and enter the TCP/IP port information in the TCP/IP Port field.
- 5. Click Apply to commit the setting.

#### Setting Up DMZ Host

Direct Mapping Zone (DMZ) uses a technology that makes Router forwarding all incoming packet to internal specific server. To setup DMZ host for your router, please click **Setup DMZ Host** button.

# [Virtual Server] - Setup DMZ Host

| Please enter details for DMZ host: |            |  |
|------------------------------------|------------|--|
| ATM PVC Name:                      | ppp-0      |  |
| Protocol:                          | Any        |  |
| IP Address:                        | 10.3.1.244 |  |
| Apply                              |            |  |

Then follow the steps below:

- 1. Select the ATM PVC interface.
- 2. Enter the IP address of the internal server in the IP Address filed.
- 3. Click **Apply** to commit the setting.

## **UPnP** (Optional)

Universal plug and play (UPnP) is an architecture for pervasive peer to peer network connectivity of intelligent appliances and PCs of all form factors. It is designed to bring easy-to-use, flexible, standards-based connectivity to ad-hoc or unmanaged networks whether in the home, in a small business, public spaces, or attached to the Internet.

To enable UPnP function, just check the Enable UPnP Function box and then click Apply to activate the function.

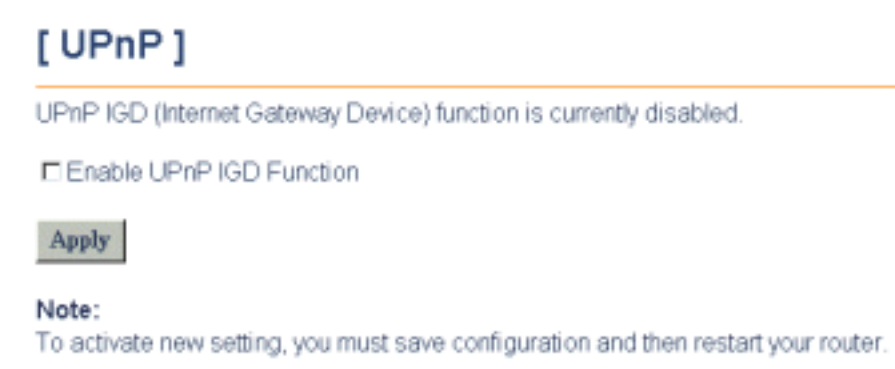

Only **Windows XP** supports UPnP function. Before checking this function for proper using, you have to install UPnP component to your computer first. Otherwise, the function will not take effect even click on "Enable UPnP IGD Function.

Please follow the steps below for installing UPnP components.

- 1. Click on the Start menu, point to Settings and click on Control Panel.
- Select Add or Remove Programs > Add/Remove Windows Components to open Windows Components Wizard dialog box.

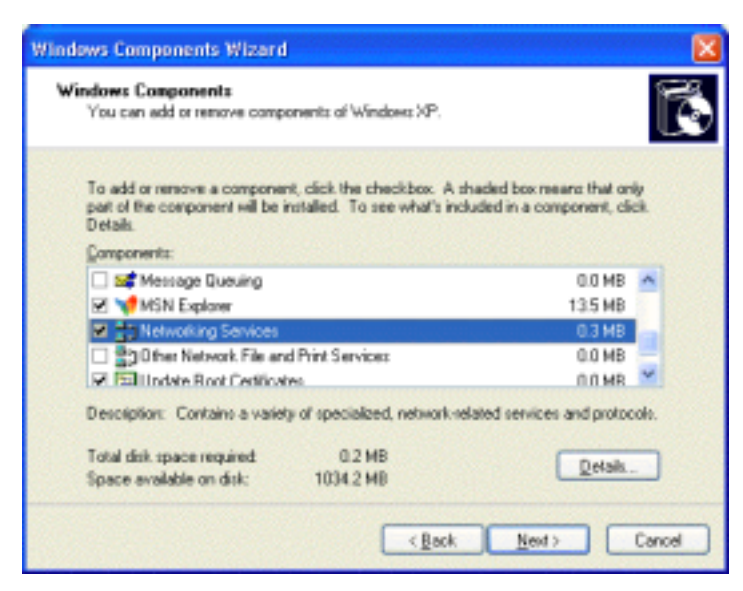

3. Select Network Services and click Details. Click the Universal Plug and Play check box.

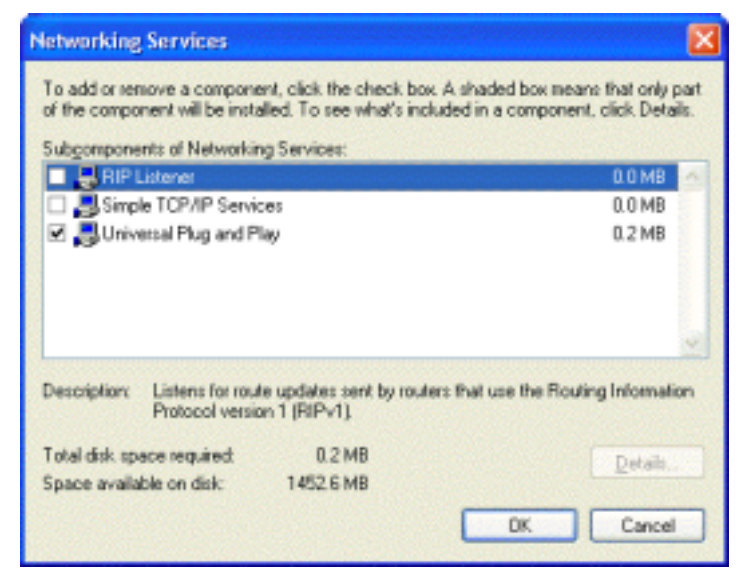

- 4. Click Ok. The system will install UPnP components automatically.
- 5. After finishing the installation, go to **My Network Places**. You will find an icon (ex: RTA220U IGD) for UPnP function.

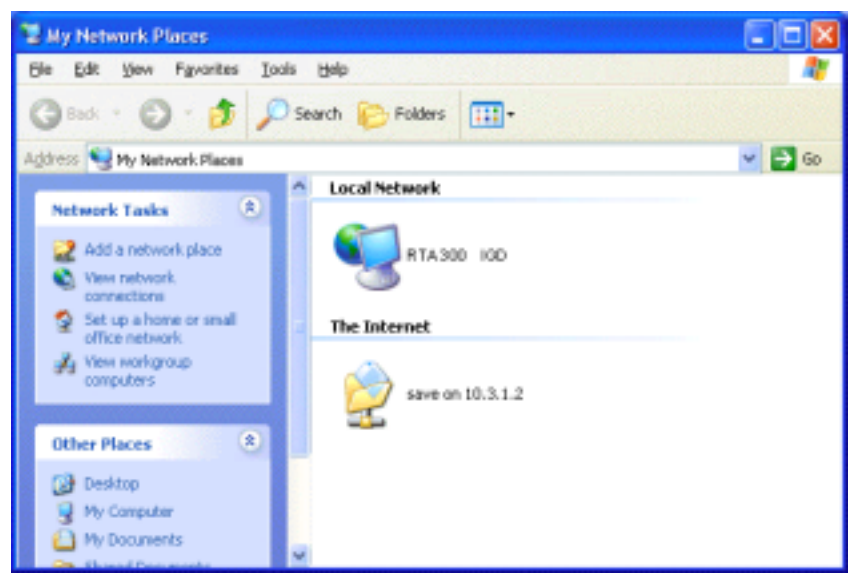

6. Double click the icon, the ADSL router will open another web page with port (280) for UPnP function. The IE address will be changed as shown as the following graphic.

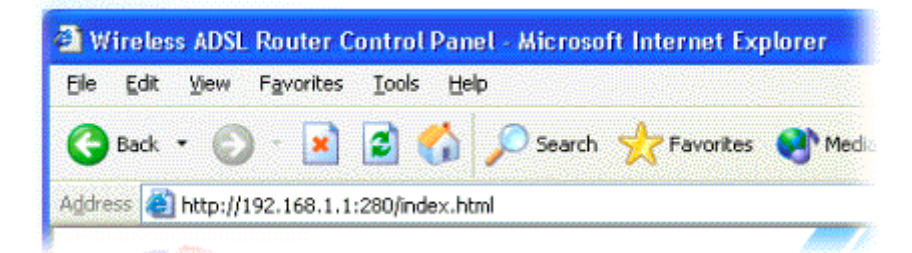

7. Now, the NAT traversal function will be provided. The ADSL router will create virtual server automatically for mapping while the router detecting the computer running some Internet applications.

Virtual Servers currently created:

|                 | External Packet |                     | Internal H  | lost  |        |        |  |
|-----------------|-----------------|---------------------|-------------|-------|--------|--------|--|
| <b>PVC Name</b> | Protocol        | Port                | IP Address  | Port  | Modify | Delete |  |
| ppp-0           | UDP             | 14650 (User Define) | 192.168.1.2 | 14650 | Modify | Delete |  |
| ppp-0           | TCP             | 15530 (User Define) | 192.168.1.2 | 15530 | Modify | Delete |  |

# **Chapter 6: Troubleshooting**

If the suggested solutions in this section do not resolve your issue, contact your system administrator or Internet service provider.

# **Problems with LAN**

#### PCs on the LAN can not get IP addresses from the ADSL Router.

The chances are that the interface used as DHCP server is modified and the client PCs do not renew IP addresses.

If your DHCP server is enabled on Private IP Address previously and you modify the interface to Public IP Address, the client PCs should renew IP addresses.

#### The PC on the LAN cannot access the Web page of the ADSL Router.

Check that your PC is on the same subnet with the ADSL Router.

#### The virtual server can't be access after setting virtual server.

Check the filter rule of the port that virtual server service setting for example, the virtual server service set FTP 21 you need update the filter rule of the ftp 21 **Direction** setting: Choose filter the packets that incoming action (In Bound) are **Allow** on the interface.

## **Problems with WAN**

#### You cannot access the Internet.

- If your ADSL Router is set to routing mode and you use private IP addresses on the LAN, go to WAN Configuration > ATM PVC > Setup the ATM PVC Interface page. Make sure that Enable network address Translation (NAT) is checked.
- Check the IP settings:
   Go to LAN Configuration > IP Address page, ensure you specify IP address on Public IP Address field.

Or go to WAN Configuration > ATM PVC > Setup the ATM PVC Interface page, ensure you specify IP address on Specified Local WAN IP address field

Check the physical connection between the ADSL Router and the LAN.

If the LAN LED on the front panel is off or keeps blinking, there may be problem on the cable connecting to the ADSL Router.

At the DOS prompt, ping the IP address of the ADSL Router, e.g, ping 192.168.1.1. If the following response occurs:

Relay from 192.168.1.1 bytes=32 time=100ms TTL=253

Then the connection between the ADSL Router and the network is OK.

If you get a failed ping with the response of:

Request time out

Then the connection is fail. Check the cable between the ADSL Router and the network.

Check the DNS setting of the ADSL Router.

At the DOS prompt, ping the IP address of the DNS provided by your ISP. For example, if your DNS IP is 168.95.1.1, then ping 168.95.1.1. If the following response occurs:

Relay from 168.95.1.1 bytes=32 time=100ms TTL=253

Then the connection to the DNS is OK.

If you get a failed ping with the response of:

Request time out

Then the DNS is not reachable. Check your DNS setting on the ADSL Router.

## **Problems with Upgrading**

The following lists the error messages that you may see during upgrading and the action to take.

**Error**: All the ADSL LEDs light up and cannot light off as usual.

**Possible cause**: When users execute firmware upgrade and save settings to the router, the power for the router is lost for some unknown reasons, the normal web page for the router might be damaged.(see the graphic below) After power on your router, the LEDs might not work normally.

| <ul> <li>Upgrade<br/>Firmware</li> </ul> | [Upgrade Firmware]                                                                                                    |  |  |  |  |  |
|------------------------------------------|----------------------------------------------------------------------------------------------------|--|--|--|--|--|
|                                          | This router currently runs in the Recovery Image due to normal firmware is damaged.<br>Please upload workable firmware to rescue it:               |  |  |  |  |  |
|                                          | WARNING: DO NOT turn off your router during firmware upgrades.                                                                                     |  |  |  |  |  |
|                                          | File Name of Firmware:                                                                                                    |  |  |  |  |  |
|                                          | Upgrade                                                                                                    |  |  |  |  |  |
|                                          | Note:<br>The status of firmware upgrades will be displayed after firmware upload complete.<br>Therefore please wait after clicking Upgrade button. |  |  |  |  |  |
|                                          |                                                                                                    |  |  |  |  |  |

Action: Use the browser to connect to the router for executing image upgrade.

**Error Message**: invalid checksum

**Possible cause**: The firmware file to be used is damaged or the file format is wrong. **Action**: Make sure that your firmware file format is valid or get a new firmware file.

**Error Message**: invalid hardcode

**Possible cause**: The firmware file is not compatible with the model of your ADSL Router. **Action**: Download a compatible firmware from the web.

- Error Message: unknown flags type
   Possible cause: The firmware version is not compatible.
   Action: Download a compatible firmware from the web.
- Error Message: internal isfs error / internal flashfs error
   Possible cause: System error occurs. It may be caused by the lack of memory.
   Action: Reboot your ADSL Router and perform the upgrade task again.
- Error Message: invalid file format
   Possible cause: The firmware file format is invalid.
   Action: Check the file format is correct, otherwise download a firmware file with correct format.
- Error Message: get an error message

Possible cause: The TFTP server responses with error message.

Action: Make sure the file name you enter is correct. Otherwise the TFTP server may response with the error message "File not found".

**Error Message**: transfer time out

Possible cause: The transfer session is interrupted.

#### Action:

- a. Make sure the TFTP server is on the same subnet with the ADSL Router.
- b. Make sure you the IP address of the TFTP server you specify is correct and that your TFTP server is started.
- c. If error still occurs, reboot your ADSL Router and perform the upgrade task again.
- **Error Message**: firmware update in process

Possible cause: The upgrade is already in process.

Action: Do not turn off your ADSL Router otherwise you will cause damage to the device.

**Error Message**: no remote server IP

**Possible cause**: The IP address of the TFTP server is not specified. **Action**: Specify the IP address of the TFTP server is not specified.

Error Message: can't allocate update buffer
 Possible cause: It may be caused by the lack of memory.
 Action: Reboot your ADSL Router and perform the upgrade task again.

# **Chapter 7: Glossary**

## **ARP (Address Resolution Protocol )**

ARP is a TCP/IP protocol for mapping an IP address to a physical machine address that is recognized in the local network, such as an Ethernet address.

A host wishing to obtain a physical address broadcasts an ARP request onto the TCP/IP network. The host on the network that has the IP address in the request then replies with its physical hardware address.

Inverse ARP (In-ARP), on the other hand, is used by a host to discover its IP address. In this case, the host broadcasts its physical address and a RARP server replies with the host's IP address.

## **DHCP (Dynamic Host Configuration Protocol)**

When operates as a DHCP server, the ADSL Router assign IP addresses to the client PCs on the LAN. The client PCs "leases" these Private IP addresses for a user-defined amount of time. After the lease time expires, the private IP address is made available for assigning to other network devices.

The DHCP IP address can be a single, fixed public IP address, an ISP assigned public IP address, or a private IP address.

If you enable DHCP server on a private IP address, a public IP address will have to be assigned to the NAT IP address, and NAT has to be enabled so that the DHCP IP address can be translated into a public IP address. By this, the client PCs are able to access the Internet.

## LAN (Local Area Network) & WAN (Wide Area Network)

A LAN is a computer network limited to the immediate area, usually the same building or floor of a building. A WAN, on the other hand, is an outside connection to another network or the Internet.

The Ethernet side of the ADSL Router is called the LAN port. It is a twisted-pair Ethernet 10Base-T interface. A hub can be connected to the LAN port. More than one computers, such as server or printer, can be connected through this hub to the ADSL Router and composes a LAN.

The DSL port of the ADSL Router composes the WAN interface, which supports PPP or RFC 1483 connecting to another remote DSL device.

## NAT (Network Address Translation) IP Address

NAT is an Internet standard that translates a private IP within one network to a public IP address, either a static or dynamic one. NAT provides a type of firewall by hiding internal IP addresses. It also enables a company to use more internal IP addresses.

If the IP addresses given by your ISP are not enough for each PC on the LAN and the ADSL Router, you need to use NAT. With NAT, you make up a private IP network for the LAN and assign an IP address from that network to each PC. One of some public addresses is configured and mapped to a private workstation address when accesses are made through the gateway to a public network.

For example, the ADSL Router is assigned with the public IP address of 168.111.2.1. With NAT enabled, it creates a Virtual LAN. Each PC on the Virtual LAN is assigned with a private IP address with default value of 192.168.1.2 to 192.168.2.254. These PCs are not accessible by the outside world but they can communicate with the outside world through the public IP 168.111.2.1.

## **Private IP Address**

Private IP addresses are also LAN IP addresses, but are considered "illegal" IP addresses to the Internet. They are private to an enterprise while still permitting full network layer connectivity between all hosts inside an enterprise as well as all public hosts of different enterprises.

The ADSL Router uses private IP addresses by assigning them to the LAN that cannot be directly accessed by the Internet or remote server. To access the Internet, private network should have an agent to translate the private IP address to public IP address.

#### **Public IP Address**

Public IP addresses are LAN IP addresses that can be considered "legal" for the Internet, because they can be recognized and accessed by any device on the other side of the DSL connection. In most cases they are allocated by your ISP.

If you are given a range of fixed IP addresses, then one can be assigned to the router and the others to network devices on the LAN, such as computer workstations, ftp servers, and web servers.

## **PVC (Permanent Virtual Circuit)**

A PVC is a logical point-to-point circuit between customer sites. PVCs are low-delay circuits because routing decisions do not need to be made along the way. Permanent means that the circuit is preprogrammed by the carrier as a path through the network. It does not need to be set up or torn down for each session.

## **RIP (Routing Information Protocol)**

RIP is a routing protocol that uses the distance-vector routing algorithms to calculate leasthops routes to a destination. It is used on the Internet and is common in the NetWare environment. It exchanges routing information with other routers. It includes V1, V2 and V1&V2, which controls the sending and receiving of RIP packets over Ethernet.

## **UDP (User Datagram Protocol)**

UDP is a connectionless transport service that dispenses with the reliability services provided by TCP. UDP gives applications a direct interface with IP and the ability to address a particular application process running on a host via a port number without setting up a connection session.

#### **Virtual Server**

You can designate virtual servers, e.g., a FTP, web, telnet or mail server, on your local network and make them accessible to the outside world. A virtual server means that it is not a dedicated server -- that is, the entire computer is not dedicated to running on the public network but in the private network.

## VPI (Virtual Path Identifier) & VCI (Virtual Channel Identifier)

A VPI is a 8-bit field while VCI is a 16-bit field in the ATM cell header. A VPI identifies a link formed by a virtual path and a VCI identifies a channel within a virtual path. In this way, the cells belonging to the same connection can be distinguished. A unique and separate VPI/VCI identifier is assigned in advance to indicate which type of cell is following, unassigned cells, physical layer OAM cells, metasignalling channel or a generic broadcast signaling channel. Your ISP should supply you with the values.

# **Appendix: Specifications**

## Software

#### ADSL Compliance

For Annex A ADSL Router

- ANSI T1.413 Issue 2
- ITU G.992.1 Annex A (G.dmt)
- ITU G.992.2 Annex A (G.lite)
- ITU G.994.1 (G.hs)

For Annex B ADSL Router

- ITU G.992.1 Annex B (G.dmt)
- ITU G.994.1 (G.hs))

#### ATM Features

- Compliant to ATM Forum UNI 3.1 / 4.0 Permanent Virtual Circuits (PVCs)
- Support up to 8 AAL5 Virtual Circuit Channels (VCCs) for UBR, CBR, VBR-rt, and VBR-nrt with traffic shaping
- TR-037 Auto PVC (auto-provisioning)
- RFC1483 (RFC2684) LLC Encapsulation and VC Multiplexing over AAL5
- RFC2364 Point-to-Point Protocol (PPP) over AAL5
- RFC2225 Classical IP and ARP over ATM
- RFC2516 PPP over Ethernet: support Relay (Transparent Forwarding) and Client functions
- OAM F4/F5 End-to-End/Segment Loopback Cells

## **Bridging Features**

- Supports self-learning bridge specified in IEEE 802.1D Transparent Bridging
- Supports up to 4000 learning MAC addresses
- Transparent bridging among 10/100 Mb Ethernet and 802.11b LAN interfaces

## **Routing Features**

- UPnP IGD (Internet Gateway Device) with NAT traversal capability support
- NAT (Network Address Translation) / PAT (Port Address Translation) let multiple users on the LAN to access the internet for the cost of only one IP address and enjoy various multimedia applications.
- ALGs (Application Level Gateways): such as NetMeeting, FTP, Quick Time, mIRC, Real Player, CuSeeMe, etc.
- Multiple Virtual Servers (e.g., Web, FTP, Mail servers) can be setup on user's local network.
- Static routes, RFC1058 RIPv1, RFC1723 RIPv2.
- DNS Relay
- ARP Proxy

## Security Features

- PAP (RFC1334), CHAP (RFC1994) for PPP session
- Firewall support IP packets filtering based on IP address/Port number/Protocol type and TCP code field flags

- Intrusion Detection provides protection from a number of attacks (such as SYN/FIN/RST Flood, Smurf, WinNuke, Echo Scan, Xmas Tree Scan, etc)
- WEP (Wired Equivalent Privacy) encryption uses RC4 with 64/128 bit key length (for wireless ADSL router only)

#### **Wireless LAN Features**

- Fully compatible to IEEE 802.11b standard and allow operating range up to 300 meters (open space) and 100 meters (indoor).
- The Direct Sequence Spread Spectrum (DSSS) technology is exploited.
- Seamless roaming within the 802.11 and 802.11b wireless LAN infrastructure
- Low power consumption via efficient power management

#### **Configuration and Management**

- User-friendly embedded web configuration interface with password protection
- Remote management accesses control
- Telnet session for local or remote management
- HTTP firmware upgrades via web browser GUI directly
- Distribute IP addresses to end users via DHCP server provided by ADSL router
- SNMPv1/v2c agent with MIB-II, PPP MIB, ADSL Line MIB

## Hardware

#### Interface

- One RJ-11 port for ADSL connection
- Four RJ-45 port for IEEE 802.3 10/100 Base-T auto-sensing Ethernet connection
- One USB port compliant to USB v1.1 for 12 Mbps connection rate
- One hidden reset button for restoring to factory default settings

#### **Regulatory Approvals and Compliance**

- EMI/Immunity: FCC part 15 and part 68 Class B
- Safety: UL, CE

#### Power Requirement and Operation Environment Requirement

- Power Adaptor: Input 110±10 or 230±10 VAC; Output 12 VDC, 1A
- Power Consumption: less than 10 Walt
- Ambient Temperature: 0 to 45°C (32 to 113°F)
- Relative Humidity: 20% to 90% (non-condensing)

#### Physical

- Dimensions: 159mm(L) x 122mm(W) x 41.5mm(H)
- Weight: 282g